# The Microsoft Defender For Cloud Written for KAMIND IT, Inc.

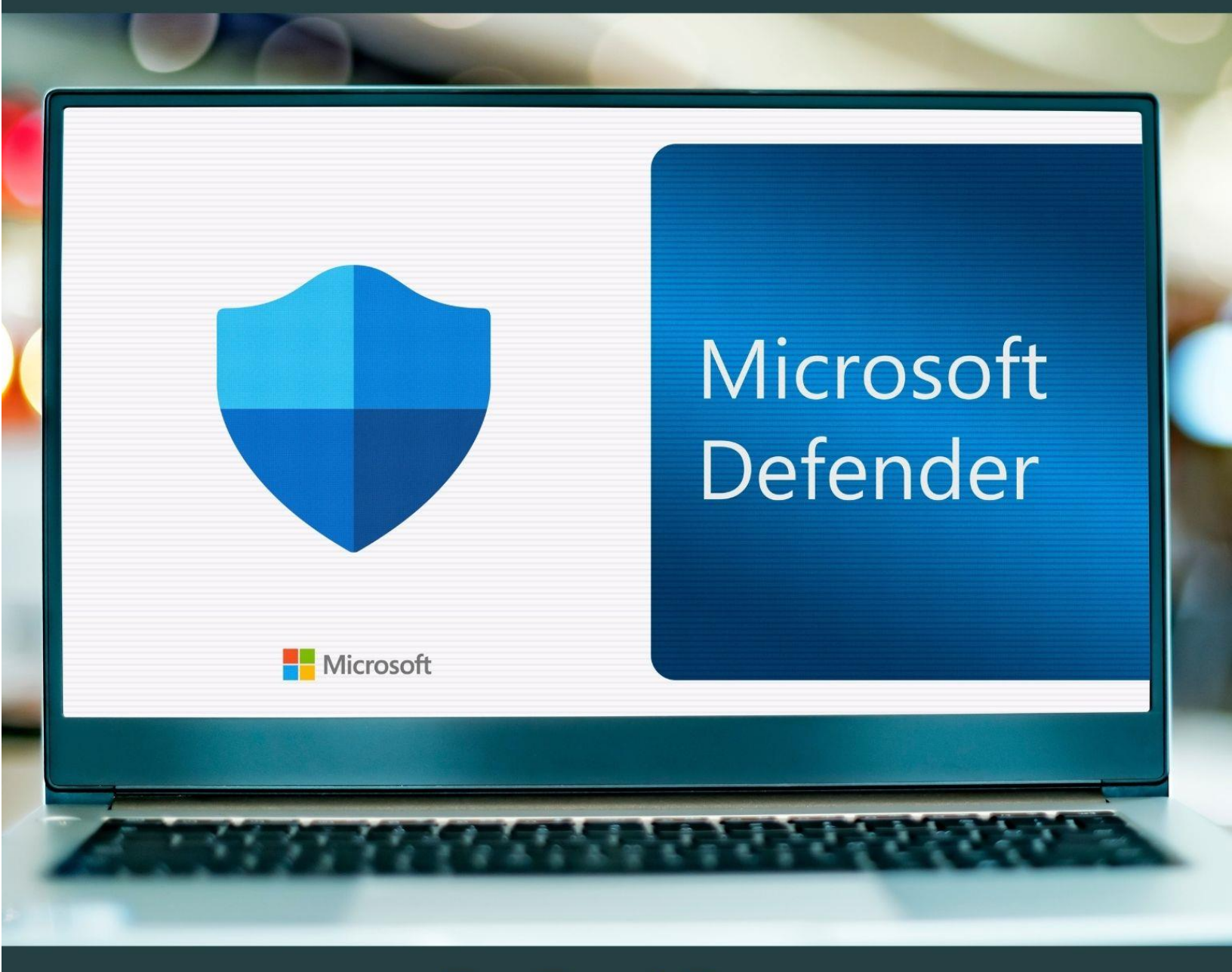

# **By Ravi Das**

### Contents

| The Microsoft Defender For Cloud                                                                                                    |
|----------------------------------------------------------------------------------------------------|
| Introduction4                                                                                                    |
| A Brief History of Defender                                                                                                    |
| The Overall Features of Microsoft Defender For Cloud5                                                                                                    |
| The Defender For Cloud & DevSecOps7                                                                                                    |
| What Is DevSecOps7                                                                                                    |
| DevSecOps and GitHub7                                                                                                    |
| The Defender For Cloud & Cloud Security Posture Management (CSPM)8                                                                                          |
| Definition of CSPM9                                                                                                    |
| Functionalities Of The CSPM9                                                                                                    |
| The Defender For Cloud & Cloud Workload Protection Platform (CWPP)10                                                                                        |
| Definition Of The CWPP10                                                                                                    |
| Functionalities Of The CWPP10                                                                                                    |
| Benefits Of The CWPP12                                                                                                    |
| The Defender For Cloud & Azure Pipelines12                                                                                                    |
| Continuous Integration12                                                                                                    |
| Continuous Delivery12                                                                                                    |
| Continuous Testing                                                                                                    |
| The Defender For Cloud & Centralized Policy Management13                                                                                                    |
| The Defender For Cloud & Security Posture Management15                                                                                                    |
| The Microsoft Security Score15                                                                                                    |
| How To Enable The Security Posture Management Tool16                                                                                                    |
| To See The Microsoft Security Score & Recommended Actions                                                                                                   |
| The Defender For Cloud & Regulatory Compliance19                                                                                                    |
| The Compliance Dashboard                                                                                                    |
|                                                                                                    |
| Setting Up The Compliance Manager20                                                                                                    |
| Setting Up The Compliance Manager20<br>The Defender For Cloud & Attack Path Analysis21                                                                      |
| Setting Up The Compliance Manager                                                                                                    |
| Setting Up The Compliance Manager20The Defender For Cloud & Attack Path Analysis21Initiating The Attack Path Analysis22Viewing All Of The Recommendations25 |
| Setting Up The Compliance Manager                                                                                                    |
| Setting Up The Compliance Manager                                                                                                    |

| A Definition Of Vulnerability Scanning                            |    |
|-------------------------------------------------------------------|----|
| How Vulnerability Scanning Relates To The Defender For The Cloud  | 28 |
| What The Defender For The Cloud Can Do For Vulnerability Scanning | 29 |
| Deploying The Vulnerability Scanner                               |    |
| The Defender For Cloud & DevOps Posture Visibility                |    |
| The Functions of The Defender For The Cloud And DevOps            | 31 |
| Managing The DevOps Environment                                   |    |
| How To Deploy DevOps                                              |    |
| The Defender For Cloud & Infrastructure as a Code (IaC)           |    |
| A Definition Of IaC                                               |    |
| Deploying The IaC                                                 |    |
| Conclusions                                                       |    |
| Sources                                                           |    |

### The Microsoft Defender For Cloud

# Introduction

In today's world, both individuals and businesses alike need as much protection as they can, in order to fend off the latest threat variants. There are many tools out there, but the one that has stayed around for probably the longest time is the antivirus software. There have been many vendors creating this kind of package, but one has stood out the most and is continued to be the most, especially when it comes to Cloud based deployments.

This is called Microsoft Defender, and is the focal point of this whitepaper.

# A Brief History of Defender

Microsoft Defender first made its debut with the Windows XP Operating System (OS). It was initially designed to be a free download, and it eventually also shipped with the Windows 7 and Vista OSs. However, during these releases, Defender was not deemed to be a full antivirus package. It wasn't until the release of the Windows 8 OS that it became a complete package. During this launch, Defender completely replaced the Microsoft Security Essentials, the forerunner.

In March of 2019, Microsoft announced the release of Defender for the Mac OS environment. Although this was designed to protect the personal devices of the end user, Defender eventually made its splash onto the Android OS and the iOS, which included extra features, such as the following:

- Microsoft Smart Screen.
- > A native Firewall.
- Sophisticated malware scanning.
- > A special block corporate data stored on a smartphone if a rogue malicious app was installed.

Now, in Windows 10, Defender is centrally monitored and located in what is known as the "Windows Defender Security Center". Some of the latest features in this version include the following:

- > Allows for regular scanning either on an automated or manual basis.
- "Block At First Sight": Artificial Intelligence (AI) and Machine Learning (ML) are both used to determine if a file from an email or any other source is malicious or not.
- Integration with Edge: This is the latest web browser version from Microsoft, can now scan any files first before they are downloaded by the end user to their local device.
- The "Application Guard": With this tool, any web browsing done by the end user can be contained in a sandbox environment in order to determine if a particular website is authentic or not. This was first only available for Edge, but it has now become available for both Google Chrome and Firefox.
- The "Controlled Access Folder": This is has been created to protect the files marked by the end user as "important" from a Ransomware attack. The catalyst for this new tool was the deployment of the Petya family of Ransomware threat vectors.

With the high adoption rate now happening for Microsoft Azure, there are now four flavors of Defender which are available, and are as follows:

- > The Microsoft Defender XDR (this was formerly known as the "M365 Defender".
- > The Microsoft Defender For Cloud.
- > The Microsoft Defender For Business.
- > The Microsoft Defender For Individuals.

For the remainder of this whitepaper, we now focus on the Microsoft Defender For Cloud.

# The Overall Features of Microsoft Defender For Cloud

It is important to note at this point that Defender is technically known as the "Coud-Native Application Protection Platform, also known as "CNAPP". The overall structure of Defender For The Cloud can be seen below:

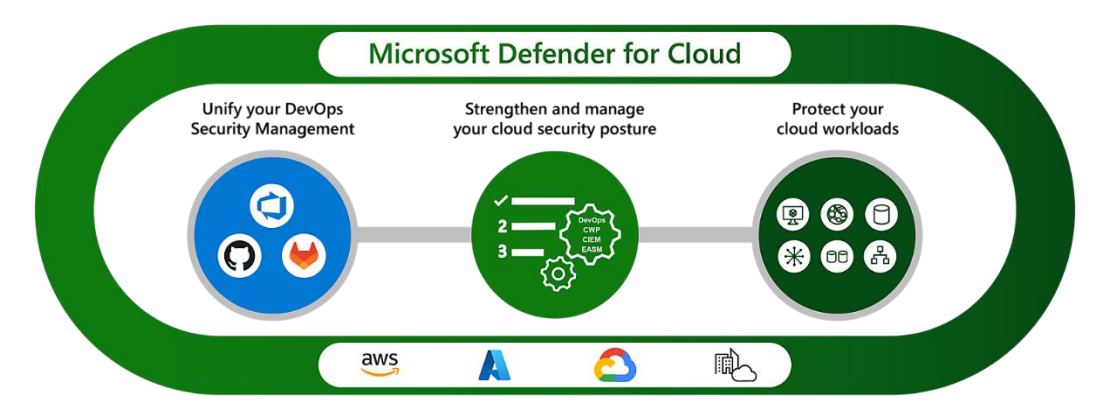

#### (SOURCE: 1).

The above illustration demonstrates the various scenarios Defender for Cloud can do:

- Unifying DevOps security management.
- Strengthening of the cloud security environment with contextual insights (powered by Generative AI).
- > The protection of the different Cloud Workloads against all of the major threat variants.

The Defender for Cloud supports the other major Cloud Platforms, such as those of the AWS, the Google Cloud Platform (GCP), and Hybrid environments which require the use of On Premises workloads.

The major components of the Defender For Clous are illustrated below:

|                                                                                                    | P Search resources, s                                                                                                    | services, and docs (G+/)                                                                                                    |                                                                                                    | E 6 🖓 🔍 O R                                                                                                    |  |
|----------------------------------------------------------------------------------------------------|----------------------------------------------------------------------------------------------------|----------------------------------------------------------------------------------------------------|----------------------------------------------------------------------------------------------------|----------------------------------------------------------------------------------------------------|--|
| <ul> <li>Microsoft Defender for Cloud   Reco<br/>ode repositories should  </li> <li>Open query</li> </ul>                                                                                                    | www.edutions ><br>nave infrastructure as code scanning                                                                                                    | findings resolved                                                                                                    |                                                                                                    |                                                                                                    |  |
| enty Freshner<br>Medium () 3                                                                                                    | s interval Tactics and technic<br>D Min Initial Acc                                                                                                    | ques<br>cess +1                                                                                                    |                                                                                                    |                                                                                                    |  |
| Description<br>Defender for DevOps has found infrastructure as                                                                                                    | code security configuration issues in repositories. The issues shown below                                                                                                    | v have been detected in template files. To improve the security p                                                                                                    | osture of the related cloud resources, it is highly recommended to n                                                                                                    | emediate these issues.                                                                                                    |  |
|                                                                                                    |                                                                                                    |                                                                                                    |                                                                                                    |                                                                                                    |  |
| Remediation steps                                                                                                    |                                                                                                    |                                                                                                    |                                                                                                    |                                                                                                    |  |
| Remediation steps<br>Affected resources                                                                                                    |                                                                                                    |                                                                                                    |                                                                                                    |                                                                                                    |  |
| Remediation steps<br>Affected resources<br>Security checks<br>Findings                                                                                                    |                                                                                                    |                                                                                                    |                                                                                                    |                                                                                                    |  |
| Remediation steps Affected resources Security checks Findings Search to filter items                                                                                                    |                                                                                                    |                                                                                                    |                                                                                                    |                                                                                                    |  |
| Remediation steps Affected resources Security checks Findings                                                                                                    | Security check                                                                                                    | Category                                                                                                    | Applies to                                                                                                    | Security                                                                                                    |  |
| Remediation steps Affected resources Security checks Findings D Search to filter items 10 fedoc3f-7e87-fabe-24a-130656da8397                                                                                                    | Security check<br>SQL servers with auditing to storage account of                                                                                                    | Category<br>Setimation sh Infrastructure as Code                                                                                                    | Applies to<br>8 of \$7 resources                                                                                                    | Servity<br>A Meloum                                                                                                    |  |
| Remedialism steps<br>Affected resources<br>Security checks<br>Findings<br>(2) Search to filter items<br>10<br>fedoccid-7487-40a-24a-130656da8397<br>4435161-5487-40a-254a-130656da8397                                                                                                    | Security check<br>502, servers with adding to storage account of<br>Managed Genetity build be used in your with a                                                                                                    | Category<br>estimation th Infestivuture as Code<br>app. Infestivuture as Code                                                                                                    | Applies to<br>8 of 57 resources<br>8 of 57 resources                                                                                                    | Severity<br>Miclum<br>A Miclum                                                                                                    |  |
| Remediation steps           Affected resources           Security checks           Finding:           D           Search to filter items           D           4050ct1/1047-058-068-3587           4050ct1/1048-058-368-3587           4050ct1/1048-058-368-3587           4050ct1/1048-058-368-3587           4050ct1/1048-058-368-3587                                                                                                    | Security check<br>502, servers with wolding to stronge account of<br>Managed clenity should be used in your API 2<br>F775 only should be sequend in your Web 2                                                                                                    | Category<br>Jestination th Infrastructure as Code<br>App. Infrastructure as Code<br>D. Infrastructure as Code                                                                                                    | Applies to<br>8 of 57 resources<br>8 of 57 resources<br>8 of 57 resources                                                                                                    | Severity<br>A Macium<br>A Macium<br>A Macium                                                                                                    |  |
| Remediation steps           Affected resources           Security checks           Findings           ()           Search to filter items                                                                                                    | Security check<br>5QL servers with auditing to storage account of<br>Managed Genety Muddle to used in your Mit Age<br>1977 only should be required your Web Age<br>Web Agelocation Houst only be accounted on<br>Web Agelocation Houst only be accounted on                                                                                                    | Cotegory<br>Sentration sh Infrastructure as Code<br>Materiature as Code<br>o Infrastructure as Code<br>PrintTis                                                                                                    | Applies to<br>8 of 37 resources<br>8 of 57 resources<br>8 of 57 resources<br>8 of 57 resources                                                                                                    | Severity<br>A Medium<br>A Medium<br>A Medium<br>A Medium                                                                                                    |  |
| Remediation steps           Affected resources           Security checks           Foldings:           D           Security checks           Model           Model           Mode                                                                                                    | Security check<br>502, servers with adding to obrarge account of<br>Managed cientify thould be reader in your and a<br>7175 only should be required in your visible<br>application in thould only be accounted when<br>Later Ta's version though the search in your visib                                                                                                    | Category<br>destination this infestionates as Code<br>app. Infestionative as Code<br>and Infestionative as Code<br>artifitis infestionative as Code<br>App. Infestionative as Code                                                                                                    | Applies to<br>8 of 57 resources<br>8 of 57 resources<br>8 of 57 resources<br>8 of 57 resources<br>8 of 57 resources                                                                                                    | Severity<br>Medium<br>Medium<br>Medium<br>Medium<br>Medium<br>Medium                                                                                                 |  |
| Remediation steps           Affected resources           Security theks           Findings           (P) Search to filter items           (D)           edoctof 7-687-688-258-130556648597           dot1611b-687-458-868-8882179307           edoctof 7-687-688-687-6830-688427           dot1612b-687-4630-686-658-676-6500-025847           edoctof 7-687-688-6278-789-ecologo00071           second -6485-678-678-6200-0258           constrained-6485-769-6400-6200-787                                                                                                    | Security check<br>50; servers with wolding to obseque account of<br>Managed skenity should be used in your MP JA<br>1976 only should be required on your twick bay<br>Web Application should be used in your Web<br>Autograd skenity should be used in your Web                                                                                                    | Colegony<br>destination the infestivative as Code<br>App. Infestivative as Code<br>infestivative as Code<br>ex HTTPs. Infestivative as Code<br>ex HTTPs. Infestivative as Code<br>App. Infestivative as Code                                                                                                    | Applies to<br>8 of 37 resources<br>8 of 37 resources<br>8 of 37 resources<br>8 of 37 resources<br>8 of 37 resources<br>8 of 37 resources<br>8 of 37 resources                                                                                     | Severity<br>A Makum<br>A Makum<br>A Makum<br>A Makum<br>A Makum<br>A Makum<br>A Makum                                                                                |  |
| Remediation steps           Affectsde resources           Security checks           Findings           D           Security checks           Findings           D           Go           Feddocds 7628-5629           GO           GO           GO           GO           Findings           J           Hall Bergel Arc 2016           GO           GO           Hall Bergel Arc 2016           GO           Hall Bergel Arc 2016           Hall Bergel Arc 2016           Hall Bergel Arc 2016           Hall Bergel Arc 2016           Hall Bergel Arc 2016           Hall Bergel Arc 2016           Hall Bergel Arc 2016           Hall Bergel Arc 2016           Hall Bergel Arc 2016           Hall Bergel Arc 2016           Hall Bergel Arc 2017           Hall Bergel Arc 2016           Hall Bergel Arc 2016           Hall Bergel Arc 2016           Hall Bergel Arc 2016           Hall Bergel Arc 2017           Hall Bergel Arc 2017           Hall Bergel Arc 2017           Harc 2017           Har 201 | Security check<br>502, servers with auditing to stronge account of<br>Variaged denty thould be used in your with App<br>Web Application should be used in your with<br>App and a strong and a strong account of the<br>Variaged activity should be used in your with<br>Diagnoratic tog in App Services should be used                                                                                                    | Colegory<br>Bernation sh. Infrastructure as Code<br>histostructure as Code<br>on Infrastructure as Code<br>er HTTPS. Infrastructure as Code<br>Age. Infrastructure as Code<br>Age. Infrastructure as Code<br>Infrastructure as Code                                                                                                    | Applies to<br>8 of 37 resources<br>8 of 57 resources<br>8 of 57 resources<br>8 of 57 resources<br>8 of 57 resources<br>8 of 57 resources<br>8 of 57 resources                                                                                     | Severity<br>& Veticum<br>& Medium<br>& Medium<br>& Veticum<br>& Medium<br>& Medium<br>& Medium<br>& Medium                                                           |  |
| Remediation steps<br>Affected resources<br>Security checks<br>Findings                                                                                                    | Security check<br>502, servers with adding to obrarge account of<br>Managed sitestity through the used in your AT at<br>7755 only should be required in your kield-<br>gap with adjustion in those of why the account with one<br>Latest TS version though the year and in your held<br>Managed sheetity, should be used in your the<br>Obaycount cogin in agg services should be send<br>1715 only should be required in your hundion | Category           destination the inflaministrature as Code           app         Inflaministrature as Code           col         Inflaministrature as Code           r4Pp         Inflaministrature as Code           App         Inflaministrature as Code           App         Inflaministrature as Code           App         Inflaministrature as Code           App         Inflaministrature as Code           App         Inflaministrature as Code           App         Inflaministrature as Code                                                | Applies to<br>8 of 57 resources<br>8 of 57 resources<br>8 of 57 resources<br>8 of 57 resources<br>8 of 57 resources<br>8 of 57 resources<br>8 of 57 resources<br>8 of 57 resources<br>8 of 57 resources                                           | Severity<br>Medium<br>Medium<br>Medium<br>Medium<br>Medium<br>Medium<br>Medium<br>Medium<br>Medium                                                                   |  |
| Remediation steps           Affected resources           Security thekes           Findings           (P) Search to filter items           (P)           (P)                                                                                                    | Security check<br>50, servers with wolding to otoxye account of<br>Managed dentity should be used in your WH &A<br>PTPS only should be required in your WH &A<br>Web Application should be used in your WH<br>Managed dentity should be used in your WH<br>Diagnotic log in App Services should be a<br>PTPS only should be required in your handlon<br>Function App should be required in your handlon                                | Category           Selfination the unfortunation as Code           App         Infrastructure as Code           Infrastructure as Code           PAPD         Infrastructure as Code           App         Infrastructure as Code           App         Infrastructure as Code           App         Infrastructure as Code           App         Infrastructure as Code           App         Infrastructure as Code           App         Infrastructure as Code           App         Infrastructure as Code           App         Infrastructure as Code | Applies to<br>8 of 37 resources<br>8 of 37 resources<br>8 of 37 resources<br>8 of 37 resources<br>8 of 37 resources<br>8 of 37 resources<br>8 of 37 resources<br>8 of 37 resources<br>8 of 37 resources<br>8 of 37 resources<br>8 of 37 resources | Severity<br>A Macium<br>A Macium<br>A Macium<br>A Macium<br>A Macium<br>A Macium<br>A Macium<br>A Macium<br>A Macium<br>A Macium<br>A Macium<br>A Macium<br>A Macium |  |

These include the following:

- The Security Posture Monitoring
- > The Regulatory Compliance
- The Cyberattack-Path Analysis
- > The Workload Protection
- The Vulnerability Scanning
- The DevOps Posture Visibility
- The Infrastructure-as-Code Security
- The Code Security Guidance

These and other components will be examined in more detail in later sections in this whitepaper.

Another powerful functionality of the Defender For The Cloud is the ability for it to give you a holistic view of what exactly is happening in your Azure environment, from the standpoint of Cybersecurity. This is illustrated below as well:

| Home > Attack paths >                                                                                                    |                                                                                                    |                                                |                                     |                          |                 |
|----------------------------------------------------------------------------------------------------|----------------------------------------------------------------------------------------------------|------------------------------------------------|-------------------------------------|--------------------------|-----------------|
| Internet exposed EC2 instance with high se                                                                                           | everity vulnerabilities has read permission                                                                                                    | s on an AWS KMS                                |                                     |                          | ×               |
| 4                                                                                                    |                                                                                                    |                                                |                                     |                          |                 |
| Attack path Recommendations                                                                                                    |                                                                                                    |                                                |                                     |                          |                 |
| Below you can find all instances of the attack path in the selected subscription                                                     | ons                                                                                                    |                                                | i-04147ca5aa                        | 537c20                   |                 |
| ∧                                                                                                    | -fdbd-4fh2-bcdb-97121d24b4a1                                                                                                    |                                                |                                     | 10                       |                 |
| Entry point Target                                                                                                    |                                                                                                    | 3-6-2                                          | Info                                | Insights                 | Recommendations |
| Description                                                                                                    |                                                                                                    |                                                | Name ↑↓                             |                          | Status ↑↓       |
| AWS EC2 instance 'i-04147ca5aa4537c20' is reachable from the intern<br>'AmazonSSMManagedinstanceCore' permissions through IAM policy | et, has high severity vulnerabilities allowing remote code execution and has IA<br>on AW5 Key Management Service (KMS) 'b9886838-fdbd-4fb2-bcdb-97121d2/ | / role attached which is granted with<br>54a1' | EC2 instances should not            | have a public IP address | Unhealthy       |
|                                                                                                    |                                                                                                    | +                                              | Machines should have vu<br>resolved | inerability findings     | Unhealthy       |
|                                                                                                    | • 3.145.194.100<br>Ψ                                                                                                    | -                                              |                                     |                          |                 |
|                                                                                                    | routes traffic to                                                                                                    |                                                |                                     |                          |                 |
|                                                                                                    | 🥶 igw-00673f68                                                                                                    |                                                |                                     |                          |                 |
|                                                                                                    | routes traffic to                                                                                                    |                                                |                                     |                          |                 |
|                                                                                                    | i-04147ca5aa4537c20                                                                                                    |                                                |                                     |                          |                 |
|                                                                                                    | has permissions on                                                                                                    |                                                |                                     |                          |                 |
|                                                                                                    | 424151343163                                                                                                    |                                                |                                     |                          |                 |
|                                                                                                    | contains                                                                                                    |                                                |                                     |                          |                 |
|                                                                                                    | hosecore debd. #b2.bad                                                                                                    |                                                |                                     |                          |                 |
|                                                                                                    |                                                                                                    |                                                |                                     |                          |                 |
|                                                                                                    | ant a attacatation (                                                                                                    |                                                |                                     |                          |                 |
| e Dressioner   Dade 1 v of 2 Next a                                                                                                  |                                                                                                    |                                                | < Previous Pag                      | je 1 🗸 of 1 🛛 N          | iext >          |

The Cloud based functionalities that can be viewed with this are as follows:

- > The Microsoft Entra Permissions Management
- The Azure Network Security
- The GitHub Advanced Security
- > The Microsoft Defender External Attack Surface Management

### The Defender For Cloud & DevSecOps

### What Is DevSecOps

DevSecOps is an acronym that stands for Development, Security, and Operations. Source Code security has always been a problem, the basic premise here is to combine both teams from the IT Security and Operations team to offer a second look at the Source Code, to make sure that all gaps, weaknesses, and vulnerabilities have been fixed. In fact, DevSecOps, is also a major component of Microsoft Azure, and the Defender For The Cloud can even keep a close eye here, as well.

# **DevSecOps and GitHub**

DevSecOps also works with GitHub, probably the most popular Source Code repository which is also owned by Microsoft. Here are some of the major benefits that your business can derive from this:

- The ability to "Shift-left" security: This is all about deploying security methodologies at the earliest stages of Source Code development, all the way from planning to packaging the final deliverable to the client.
- You can quickly adopt the Azure Infrastructure as Code (also known as "IaC") with the Azure Resource Manager (also known as the "ARM") or other templates to implement security protocols with the software development team. The Microsoft Defender for Cloud IaC template can also be used to mitigate cloud misconfigurations before they reach the production environment.
- > Further strengthen the security of your Software Supply Chain.
- You can confirm vulnerable container images in your software development team's CI/CD workflow with automatic scanning available from Defender For The Cloud.
- Defender For The Cloud can also monitor the Identity and Access Management policies that you have implemented for your software development team.
- It will give you visibility into the security posture of pre-production Source Code and other Resource Configurations.

The combination of DevSecOps and the Defender For The Cloud is illustrated below:

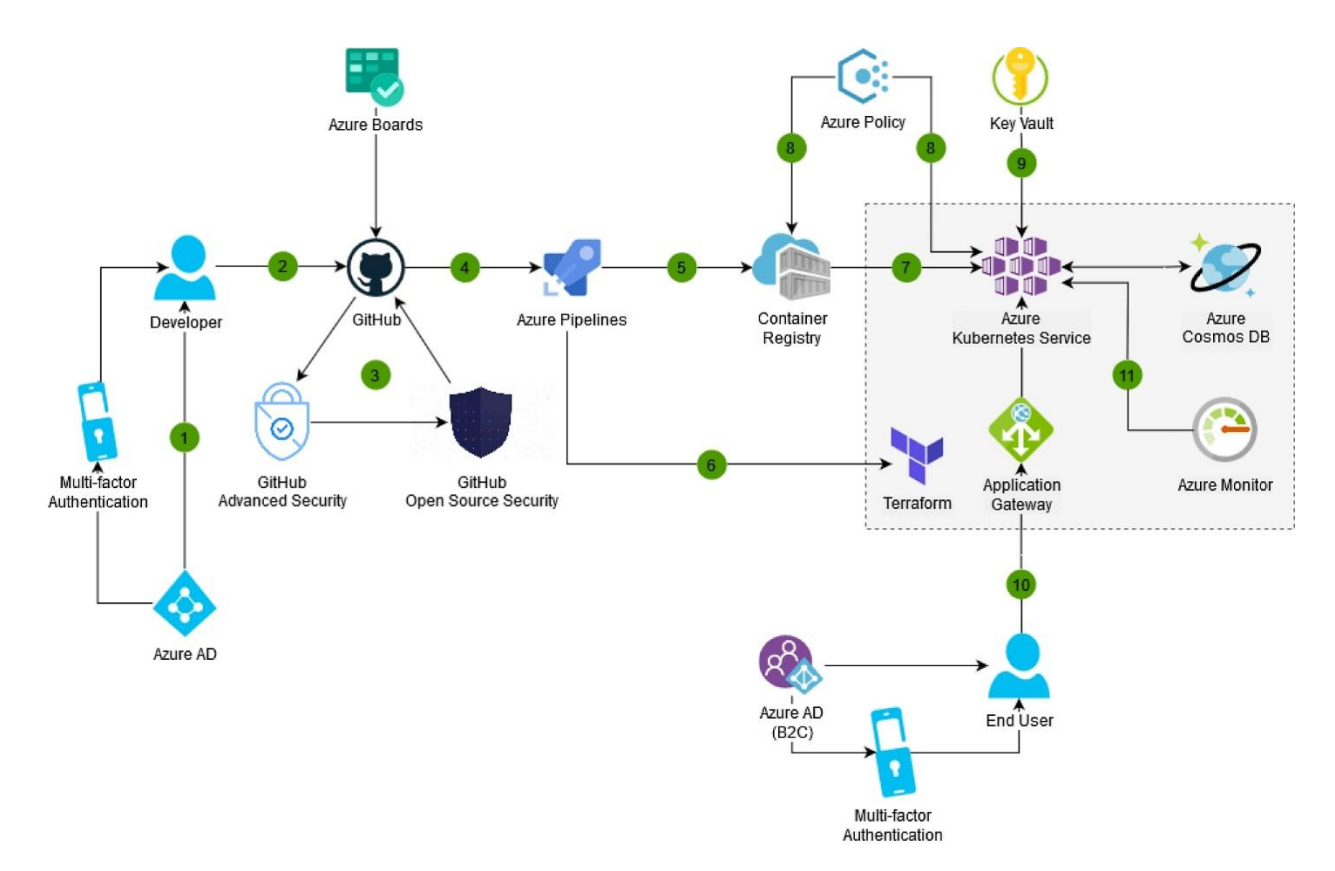

#### (SOURCE: 2).

The Defender For Cloud & Cloud Security Posture Management (CSPM)

# **Definition of CSPM**

The CSPM is also yet another powerful tool that is built into Microsoft Azure, and it can be technically defined as follows:

"CSPM provides detailed visibility into the security state of your assets and workloads, and provides hardening guidance to help you efficiently and effectively improve your security posture."

(SOURCE: 3).

# **Functionalities Of The CSPM**

With the Defender For The Cloud, there are two different kinds of service offerings, which are as follows:

1) The Foundational CSPM:

The capabilities offered here are free, and are automatically enabled by default for subscriptions that start to use the Defender for Cloud.

2) The Defender Cloud Security Posture Management (CSPM):

This is a paid CSPM, and because of that, it offers additional, advanced security posture features.

The Defender for Cloud will assess and monitor against the Security Standards which have established the Azure subscription you have established for your business, and even AWS and the GCP. It will even provide recommendations based upon what it is seeing. It will even provide you with a secure score, and the higher the score is, the lower is your calculated risk level.

It is also important to note that Defender For The Cloud now has preconfigured integrations so that you can make use of third-party systems to do the following:

- Track and resolve support tickets
- Push recommendations to a member of your IT Security team so that they can be assigned responsibility for the remediation of a support ticket.

An example of the CSPM in conjunction with the Defender For The Cloud is below:

| Azure Security Ce                     | enter            |             |            | 1 |
|---------------------------------------|------------------|-------------|------------|---|
|                                       | A                | zure Defend | ler        |   |
| Cloud security                        | 9                | 2           | •          |   |
| posture<br>management                 | SQL              | Server VMs  | Containers |   |
| · · · · · · · · · · · · · · · · · · · | Azure DNS<br>DNS | Key Vault   | AppService |   |
|                                       | and n            | nore        |            |   |

(SOURCE: 5).

The Defender For Cloud & Cloud Workload Protection Platform (CWPP)

# **Definition Of The CWPP**

The CWPP can be technically defined as follows:

"A cloud workload protection platform is a comprehensive cybersecurity solution providing a series of protections across cloud environments in an organization connected to physical servers, serverless functions, virtual machines, and containers. Further, they continuously and automatically detect and address threats, vulnerabilities, and errors within any of the above infrastructures, supporting the workloads that interact with cloud environments."

(SOURCE: 4).

A Cloud Workload is any process, hardware, or software application that consumes both memory and power from the resources that it needs to use.

# **Functionalities Of The CWPP**

Here are the functionalities of the CWWP, as it is used with the Defender For The Cloud:

1) <u>Memory Protection:</u>

The CWPPs can identify any gaps or abnormal behavior that appear in your Virtual Machines (VMs).

#### 2) Allowlisting:

This greatly mitigates the risk of Shadow IT Management from happening in our Azure Cloud Deployment. This is when your employees install unauthorized applications. With the CWPP, you enforce block mechanisms within your Cloud Deployment.

#### 3) Intrusion Prevention:

The CWPP will monitor your entire Network Infrastructure and alert your IT Security team for any abnormal behavior. If anything is detected, the CWPP will also act to mitigate any issues.

#### 4) Endpoint Detection and Response (EDR):

The CWPP will plays a critical role in monitoring devices connected to your endpoints in your IT and Network Infrastructure.

#### 5) <u>Antimalware Scanning:</u>

The CWPP can automatically scan for and detect malware in all of your Cloud workloads and eliminate malicious payloads before they enter your Azure Cloud .

#### 6) Network Segmentation:

With the this, the CWPP will allow for your IT Security team to deploy the Zero Trust Framework by segmenting or "subnetting" out your entire Network Infrastructure.

#### 7) <u>Immutability</u>:

The CWPP also supports Immutable Infrastructures. This is where the specific components of a software application are replaced rather than being upgraded over a period of time.

#### 8) Integrity Protection:

The CWPP is working constantly on a real time basis to make sure that all of the parts and components is running at the most optimal levels possible.

#### 9) Vulnerability Management:

The CWPP can also run Vulnerability Scans, based upon the time schedule and permutations that you have set forth.

# **Benefits Of The CWPP**

The CWPP also brings in a number of strategic benefits which include:

1) Multi Cloud Protection:

If you have multiple Azure Subscriptions, you can use just one CWPP to monitor all of them.

2) <u>Scalability</u>:

The CWPP can adjust accordingly based upon increased Cloud Deployments and usage.

3) Increased Savings:

By using the CWPP and the Defender For The Cloud in tandem with another, you will see a decrease in both CapEx and OpEx by using the additional security features that are available with both.

4) Compliance:

The CWPP will also help your organization come into compliance quicker with the many data privacy laws that are quickly coming out.

### The Defender For Cloud & Azure Pipelines

A key integration of the Defender For The Cloud is the Azure Pipelines. A technical definition of it is as follows:

"Azure Pipelines automatically builds and tests code projects. It supports all major languages and project types and combines continuous integration, continuous delivery, and <u>continuous testing</u> to build, test, and deliver your code to any destination."

(SOURCE: 6).

Each of the components is reviewed in the following subsections.

### **Continuous Integration**

Also known as "CI", this allows for the software development team to detect and catch bugs early in the Software Development Lifecycle (also known as the "SDLC"), thus ensuring that all vulnerabilities, gaps, and weaknesses are remediated before final to delivery to the client. Also. automated tests are executed as part of the CI process to ensure Quality Assurance.

# **Continuous Delivery**

Also known as "CD", this is a specific process by which Source Code is built, tested, and deployed to both testing and production environments. The end result of using two or more differing environments like

this is that it greatly increases quality in the Source Code. Also, deployable software artifacts are also produced.

# **Continuous Testing**

Also known as "CT", this allows you to test new releases of the Source Code in a fast, scalable, and efficient manner. It brings the following benefits:

- You can detect Source Code problems earlier in the SDLC by running tests automatically with each software build.
- You can use any kind of software testing framework that best needs the requirements of the client.
- You can also create detailed and customizable test results to effectively gauge the quality of the Source Code.

Integral to the Azure Pipeline is the "Code Pipeline Insights" that allows you to smoothly move your Source Code into any part fo your Azure Cloud Deployment, thus ensuring that any interaction between the two are as secure as possible.

€ Search 0 2 Azure DevOps / FabrikamFiber / Pipelines 5**=** Û FabrikamFiber +Pipelines New pipeline Overview √ Filter pipelines Recent All Runs Boards Recently run pipelines P Repos Pipeline Last run Pipelines #20191209.2 • Set up CI with Az... 🗟 32m ago pipelines-dotnet-core R Manually triggered & main ( 42s Pipelines #20191209.3 • Set up CI with Az... 🗟 1h ago Environments FabrikamFiber 8 Manually triggered & main 🖲 1m 13s Releases UN Library Task groups Deployment groups

An illustration of the Azure Pipelines is below:

#### (SOURCE: 6).

### The Defender For Cloud & Centralized Policy Management

One of our previous blogs reviewed in detail the components of Centralized Policy Management. So at this point, let us review an example of how it can be used with the Defender For The Cloud. Large businesses (such as the Fortune 500) that have and make use of multiple subscriptions in just one tenant are more than likely using the Azure Management Groups to make more efficient use of their

multiple subscriptions. In these cases, a hierarchy is deployed which shows the separate needs of the various remote offices, and their individual departments, such as Human Resources, Finance, Accounting, Marketing, IT, etc. All of the rights, privileges, and permissions for each of the same departments will be inherited, according to this hierarchical structure. This is illustrated in the diagram below:

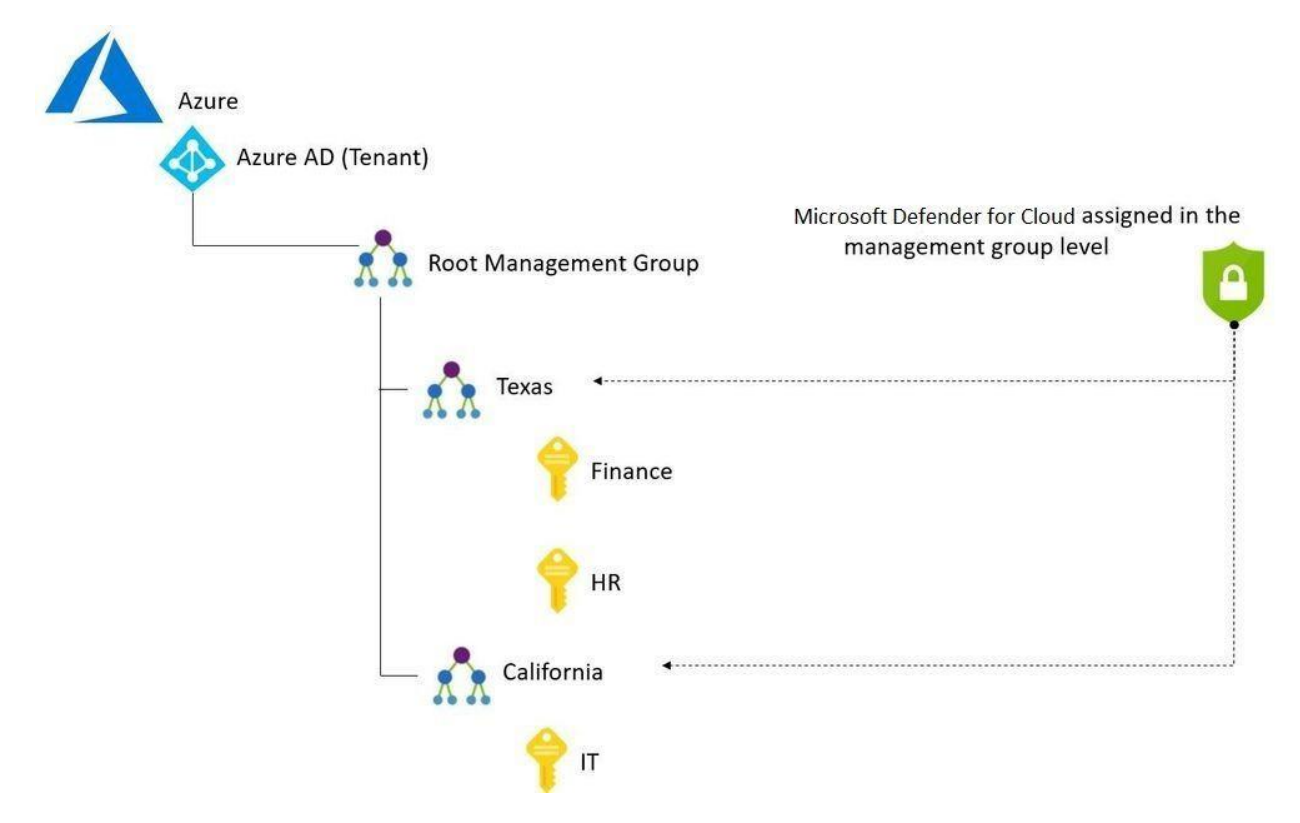

#### (SOURCE: 7).

To help eliminate any security risks of duplicate and overlapping rights, privileges, and permissions, it would be highly recommended to make use of the Defender For The Cloud to replace the use of the Azure Management Groups in order to trickle the privileges in a top-down fashion, rather than an inherited one.

This process is seen below:

| Туре                 | Search                                                                                               |             |
|----------------------|----------------------------------------------------------------------------------------------------|-------------|
| All types            | ✓ azure security center                                                                              |             |
|                      | - (1)                                                                                                |             |
| nitiative Definition | is (1)                                                                                               |             |
|                      |                                                                                                    |             |
| Built-in             | g in Azure Security Center                                                                           |             |
| Monitor all the ava  | ilable security recommendations in Azure Security Center. This is the default policy for Azure Secur | ity Center. |
|                      | ,                                                                                                    |             |

Once the above has been completed, the Defender For The Cloud will display the following screen:

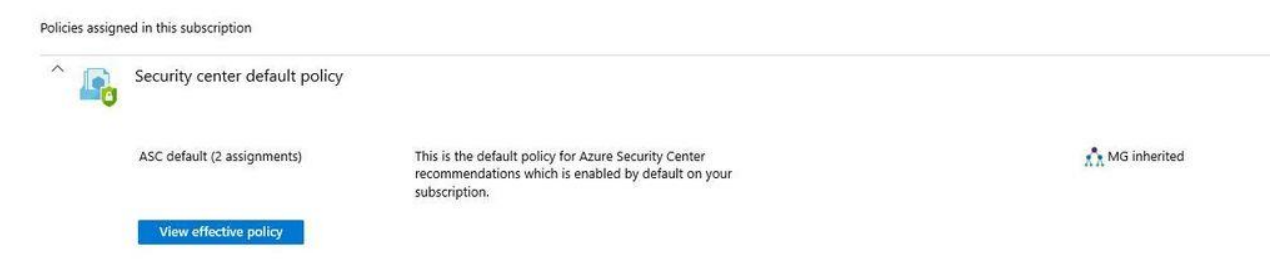

From the right-hand side of the above illustration, you can see now that the Defender For The Cloud has inherited everything from the Azure Management Groups, and now is control with respect to giving out the privileges to the other branch offices and their respective departments.

### The Defender For Cloud & Security Posture Management

# The Microsoft Security Score

No matter what Cloud Platform that you are using, there are always security risks that are involved, no matter how proactive that you and your IT Security team might be. As it was previously stated in this whitepaper, the Defender For The Cloud can provide an assessment of your entire IT and Network Infrastructure, and from there, provide recommendations as to how you can decrease your level of risk, among other things.

Btu equally important, it can also provide you with what is known as a "Microsoft Secure Score", to not only quantify your risk level, but to also give a holistic view of the processes in your IT/Network Infrastructure that make up this category. An example of this is illustrated below:

| =          |                          |        |          |                                                                                 |              |                 |               |           |               |          |                       |             |                       |          |
|------------|--------------------------|--------|----------|---------------------------------------------------------------------------------|--------------|-----------------|---------------|-----------|---------------|----------|-----------------------|-------------|-----------------------|----------|
| ŵ          | Home                     |        | Microso  | ft Secure Score                                                                 |              |                 |               |           |               |          |                       |             |                       |          |
| 0          | Incidents & alerts       | ~      | Overview | Parammandad actions History Metrice & transfe                                   |              |                 |               |           |               |          |                       |             |                       |          |
| ß          | Hunting                  | ~      | Overview | recommended actions inistory metrics or trends                                  |              |                 |               |           |               |          |                       |             |                       |          |
| ۲          | Actions & submissions    | ~      | 🛓 Export |                                                                                 |              |                 |               |           |               |          | 29 items              | ₽ Search    | √ Filter H            | Group by |
| <b>(</b> 3 | Threat analytics         |        | Rank     | Recommended action                                                              | Score impact | Points achieved | Status        | Regressed | Have license? | Category | Product ↑             | Last synced | Microsoft update      | Notes    |
| Ø          | Secure score             |        |          | Ensise login in ranges on every request                                         | 190710       | 47.5            | 0.000000      | 140       |               | 09492    | sensatorice (prement) | WEDFEDEE    | SYE IVEDED DOLDO MINI | 14016    |
| 8          | Learning hub             |        | 5        | Require identity verification for change of email address                       | +0.44%       | 0/5             | O To address  | No        | Ves           | Apps     | Salesforce (preview)  | 5/23/2022   | 6/21/2022 03:00 AM    | None     |
| 껸          | Trials                   |        | 6        | Disable Caching and Autocomplete on Login Page via Session settings             | +0.35%       | 0/4             | O To address  | No        | Ves           | Apps     | Salesforce (preview)  | 6/23/2022   | 6/21/2022 03:00 AM    | None     |
| 03         | Assets                   | _      | 7        | Enable clickjack protection for customer VisualForce pages with standard hea    | +0.26%       | 0/3             | O To address  | No        | Yes           | Apps     | Salesforce (preview)  | 6/23/2022   | 6/21/2022 03:00 AM    | None     |
| Å          | Identities               |        | 8        | Enable clickjack protection for customer VisualForce pages with headers disa    | +0.26%       | 0/3             | O To address  | No        | Yes           | Apps     | Salesforce (preview)  | 6/23/2022   | 6/21/2022 03:00 AM    | None     |
| _          |                          | _      | 9        | Require HttpOnly attribute                                                      | +0.26%       | 0/3             | () To address | No        | Ves           | Apps     | Salesforce (preview)  | 6/23/2022   | 6/21/2022 03:00 AM    | None     |
| 5          | Endpoints                |        | 10       | Disable Administrators Can Log In As Any User                                   | +0.26%       | 0/3             | O To address  | No        | Ves           | Apps     | Salesforce (preview)  | 6/23/2022   | 6/21/2022 03:00 AM    | None     |
| =<br>2     | Vulnerability management | ~ 1    | . 11     | Obscure secret answer for password resets                                       | +0.26%       | 0/3             | O To address  | No        | Yes           | Apps     | Salesforce (preview)  | 6/23/2022   | 6/21/2022 03:00 AM    | None     |
| -3         | Partners and APIs        | ~      | 12       | Maximum invalid login attempts                                                  | +0.44%       | 2.5/5           | () To address | No        | Yes           | Apps     | Salesforce (preview)  | 6/23/2022   | 6/21/2022 03:00 AM    | None     |
| 2          | Evaluation & tutorials   | $\sim$ | 13       | Password complexity requirement                                                 | +0.35%       | 2/4             | O To address  | No        | Ves           | Apps     | Salesforce (preview)  | 6/23/2022   | 6/21/2022 03:00 AM    | None     |
| 7          | Configuration management |        | 14       | Lock sessions to the domain in which they were first used                       | +0.61%       | 7/7             | Completed     | No        | Yes           | Apps     | Salesforce (preview)  | 6/23/2022   | 6/21/2022 03:00 AM    | None     |
| 9          | Email & collaboration    | ~      | 15       | Let users verify their identity by text (SMS)                                   | +0.61%       | 7/7             | Completed     | No        | Yes           | Apps     | Salesforce (preview)  | 6/23/2022   | 6/21/2022 03:00 AM    | None     |
| Ŗ          | Investigations           |        | 16       | Force logout on session timeout                                                 | +0.61%       | 7/7             | Completed     | No        | Ves           | Apps     | Salesforce (preview)  | 6/23/2022   | 6/21/2022 03:00 AM    | None     |
| Ģ          | Explorer                 |        | 17       | Require identity verification during multi-factor authentication (MFA) registra | +0.61%       | 7/7             | Completed     | No        | Yes           | Apps     | Salesforce (preview)  | 6/23/2022   | 6/21/2022 03:00 AM    | None     |
| [#]        | Review                   |        | 18       | User passwords expire in 90 days or less                                        | +0.44%       | 5/5             | Completed     | No        | Yes           | Apps     | Salesforce (preview)  | 6/23/2022   | 6/21/2022 03:00 AM    | None     |
| 0          | Campaigns                |        | 19       | Enforce password history                                                        | +0.35%       | 4/4             | Completed     | No        | Yes           | Apps     | Salesforce (preview)  | 6/23/2022   | 6/21/2022 03:00 AM    | None     |
| ź          | Threat tracker           |        | 20       | Minimum password length                                                         | +0.35%       | 4/4             | Completed     | No        | Yes           | Apps     | Salesforce (preview)  | 6/23/2022   | 6/21/2022 03:00 AM    | None     |

#### (SOURCE: 8).

For more information on the "Security Score", click on the link below:

https://learn.microsoft.com/en-us/microsoft-365/security/defender-vulnerability-management/tvmsecurity-recommendation?view=o365-worldwide

### How To Enable The Security Posture Management Tool

To start using this powerful service, follow these steps below:

1) Connect to the SaaS based app that the Defender The Cloud to manage. For a listing of compatible apps, click on the link below:

https://learn.microsoft.com/en-us/defender-cloud-apps/enable-instant-visibility-protection-and-governance-actions-for-your-apps

- 2) To initiate the Microsoft Security Score, log into your Azure or M365 account, and:
  - Select "Settings"
  - Select "Cloud Apps"
  - Select "App Connectors"
  - > Then select "Secure Score insights: Main Instance".

This is illustrated in the diagram below:

|         | Microsoft 365 Defender                 | ✓ Search                                          |                                 |                           |                        | 6                            | 3 î    |
|---------|----------------------------------------|---------------------------------------------------|---------------------------------|---------------------------|------------------------|------------------------------|--------|
| =       |                                        |                                                   |                                 |                           |                        |                              |        |
| ல்      | Settings > Cloud apps                  |                                                   |                                 |                           |                        |                              |        |
| $\odot$ |                                        |                                                   |                                 |                           |                        |                              |        |
| ß       | App Tags                               | App Connectors                                    |                                 |                           |                        |                              |        |
| 9       | Exclude entities                       | App connectors provide you with greater visibilit | y and control over your cloud a | ops.                      |                        |                              | 0      |
| G       | Microsoft Defender for<br>Endpoint     |                                                   |                                 |                           |                        |                              |        |
| ₽       | User enrichment                        | Filters:                                          |                                 |                           |                        | Advanced fi                  | ilters |
| R       | Anonymization                          | App: Salesforce V App category: Select            | category  V Connected by        | y: Select users 🗸 🗸       |                        |                              |        |
| 咨       | Delete data                            | $+$ Connect an app $ \smallsetminus $             |                                 | 1 - 2 of 2 connected apps | ←→ Show details 🛛 Hi   | ide filters 🗔 Table settings | ~      |
| °\$     | Connected apps                         | Арр                                               | Status                          | Was connected on          | Last activity          | Accounts 🗸                   |        |
|         | App Connectors                         | Salesforce - US                                   | Connected                       | Dec 28, 2017 11:27 AM     | Feb 27, 2023 2:11 PM   | 15                           |        |
| _       | Conditional Access App<br>Control apps | Stature Connected                                 | Directorized accountry 1        |                           |                        |                              |        |
| Ð       | Information Protection                 | Was connected on: Dec 29, 2017, 11:27 AM          | Last activity log: Eab 2        | 7 2022 2-11 DM            | Real-time scan status: | Up to date ①                 |        |
|         | Admin quarantine                       | Last health check: 19 minutes and Test now        | Last activity log. Peb 2        | ., 2023, 211 PM           | Secure Score insights: | Main instance                |        |
| -       | Microsoft Information<br>Protection    | Connected by: superadmin                          |                                 |                           | scare score insigns.   |                              |        |
| _       |                                        |                                                   |                                 |                           |                        |                              |        |

#### (SOURCE: 8).

3) If for some reason you cannot enable the Microsoft Security Score in the above step, then enable the three vertical dots that you see, and from there select the following:

"Microsoft Secure Score Instance"

This is also illustrated in the diagram below:

| connectors provide you with greater visibility | ty and control over your cloud a | pps.                    |                        |                     | ?                      |
|------------------------------------------------|----------------------------------|-------------------------|------------------------|---------------------|------------------------|
| ers:                                           |                                  |                         |                        |                     | Advanced filters       |
| pp: Salesforce v App category: Select          | category v Connected by          | y: Select users 🗸 🗸     |                        |                     |                        |
| – Connect an app $ \smallsetminus $            |                                  | T - 2 of 2 connected ap | ps ←→ Show details 🏼 🍸 | Hide filters 🗔 Tal  | ble settings $ 	imes $ |
| Арр                                            | Status                           | Was connected on        | Last activity          | Accounts 🗸          |                        |
| Sales                                          | Connected                        | Dec 28, 2017 11:27 AM   | Feb 27, 2023 2:11 PM   | 15                  | ÷                      |
| Salesforce - EU                                | Connected                        | Jan 10, 2018 12:59 PM   | -                      | 5                   | 1                      |
| Sales                                          |                                  |                         |                        | Edit settings       |                        |
| tatus: 📀 Connected                             | Protected accounts: 5            | 5                       |                        | Disable App co      | onnector               |
| Vas connected on: Jan 10, 2018, 12:59 PM       | Last activity log: —             |                         | Real-time scan statu   | s: L Set as Microso | ft Secure Score ins    |
| ast health check: 24 minutes ago Test now      |                                  |                         |                        | Edit instance n     | ame                    |
| Connected by: superadmin@contoso.com           |                                  |                         |                        |                     |                        |

(SOURCE: 8).

# **To See The Microsoft Security Score & Recommended Actions**

Now that you have the service enabled, follow these steps to view your actual Security Score, and the actions that are needed to improve it:

- 1) Log into the Defender For The Cloud from either your Azure or M365 subscription:
  - Select "Secure Score"
  - ➢ Go the "Recommended Actions" Tab.

This is illustrated below:

|     | Microsoft 365 Defender   | Tit Re |                                  | And And And A                                                                 | Search                   |                    |                     |                                | TENTIN .         |                     |             |                            | -           |                  | ⊚ ?          | 9 |
|-----|--------------------------|--------|----------------------------------|-------------------------------------------------------------------------------|--------------------------|--------------------|---------------------|--------------------------------|------------------|---------------------|-------------|----------------------------|-------------|------------------|--------------|---|
| =   |                          |        |                                  |                                                                               |                          |                    |                     |                                |                  |                     |             |                            |             |                  |              |   |
| ଜ   | Home                     | 1      | Microso                          | oft Secure Score                                                              |                          |                    |                     |                                |                  |                     |             |                            |             |                  |              |   |
| 0   | Incidents & alerts       | ~      | Our inter                        | Personal advantage Uston Matrice & trends                                     |                          |                    |                     |                                |                  |                     |             |                            |             |                  |              |   |
| ß   | Hunting                  | ~      | Overview                         | History Metrics & trends                                                      |                          |                    |                     |                                |                  |                     |             |                            |             |                  |              |   |
| ۹   | Actions & submissions    | ~      | SaaS Securit     Actions you can | ty Posture Management for non-Microsoft applications is currently in public p | review for every custome | r with Defender fo | or Cloud Apps. At G | eneral Availability            | the licensing of | this capability may | / be change | d                          |             |                  |              |   |
| 6   | Threat analytics         |        | Applied filters:                 | take to improve your microsoft secure score spore appares may                 | take up to 24 nours.     |                    |                     |                                |                  |                     |             |                            |             |                  |              |   |
| Ÿ   | Secure score             |        | ↓ Export                         |                                                                               |                          |                    |                     |                                |                  |                     |             | 194 items 🔎                | Search      | V Filter         | ■ Group by ∨ | - |
| ₽\$ | Learning hub             |        | Bank                             | Recommended action                                                            |                          | Score impact       | Points achieved     | Status                         | Retressed        | Have license?       | Category    | Product                    | Last oncert | Microsoft undate | Notes        |   |
| 容   | Trials                   |        |                                  | Block credential stealing from the Windows local security a                   | uthority subsyste        | +0.79%             | 0/9                 | <ul> <li>To address</li> </ul> | No               | Ves                 | Device      | Defender for Endpoint      | 6/23/2022   | None             | None         |   |
| 5   | Assets                   | ~      |                                  | the educated establish and interview                                          | anony subsystem          | .0.701/            | 0.0                 | 0.7                            |                  | Ver                 | Davias      | Defendes for Federalet     | 4/22/2022   | Nee              | Need         |   |
| 8   | Identities               |        | ²                                | ose advanceu protection against ransomware                                    |                          | 10.19.0            | 0/9                 | O to address                   | 140              | 105                 | Device      | Detender for Endpoint      | 0/20/2022   | wone             | None         |   |
|     |                          |        | 3                                | Block Win32 API calls from Office macros                                      |                          | +0.79%             | 0/9                 | <ul> <li>To address</li> </ul> | No               | Yes                 | Device      | Defender for Endpoint      | 6/23/2022   | None             | None         |   |
| 50  | Endpoints                |        | 4                                | Block execution of potentially obfuscated scripts                             |                          | +0.79%             | 0/9                 | <ul> <li>To address</li> </ul> | No               | Yes                 | Device      | Defender for Endpoint      | 6/23/2022   | None             | None         |   |
|     | Device inventory         | 1      | 5                                | Block Office applications from injecting code into other pro                  | cesses                   | +0.79%             | 0/9                 | <ul> <li>To address</li> </ul> | No               | Yes                 | Device      | Defender for Endpoint      | 6/23/2022   | None             | None         |   |
| 율   | Vulnerability management | ~      | 6                                | Block executable content from email client and webmail                        |                          | +0.79%             | 0/9                 | O To address                   | No               | Yes                 | Device      | Defender for Endpoint      | 8/23/2022   | None             | None         |   |
| ۰G  | Partners and APIs        | ~      | 7                                | Encrypt all BitLocker-supported drives                                        |                          | +0.79%             | 0/9                 | O To address                   | No               | Yes                 | Device      | Defender for Endpoint      | 6/23/2022   | None             | None         |   |
| 2   | Evaluation & tutorials   | ~      | 8                                | Block persistence through WMI event subscription                              |                          | +0.79%             | 0/9                 | O To address                   | No               | Yes                 | Device      | Defender for Endpoint      | 6/23/2022   | None             | None         |   |
| 5   | Configuration management |        | 9                                | Block Adobe Reader from creating child processes                              |                          | +0.79%             | 0/9                 | <ul> <li>To address</li> </ul> | No               | Yes                 | Device      | Defender for Endpoint      | 6/23/2022   | None             | None         |   |
|     | Email & collaboration    | ^      | 10                               | Block Office communication application from creating child                    | processes                | +0.79%             | 0/9                 | O To address                   | No               | Yes                 | Device      | Defender for Endpoint      | 6/23/2022   | None             | None         |   |
| 9   | Investigations           |        | 11                               | Block untrusted and unsigned processes that run from USB                      |                          | +0.79%             | 0/9                 | <ul> <li>To address</li> </ul> | No               | Yes                 | Device      | Defender for Endpoint      | 6/23/2022   | None             | None         |   |
| 5   | Explorer                 |        |                                  | Block process creations originating from PSEver and WAM a                     | ommands                  | +0.79%             | 0/9                 | O To address                   | No               | Ves                 | Device      | Defender for Endpoint      | 6/23/2022   | Nope             | None         |   |
| E   | Review                   |        |                                  | Disk models couldn's orginating non-Packet and win c                          |                          |                    | 0.7                 | 0 7                            |                  | 10.0                | Device      | Defender for Federald      | 44.547.0022 | Need             | New          | 0 |
| 0   | Campaigns                |        | u                                | DIOCK executable files from running unless they meet a prev                   | valence, age, or tr      | +0.79%             | ura                 | <ul> <li>To address</li> </ul> | 140              | ves                 | Device      | verender for Endpoint      | 0/23/2022   | None             | None         | P |
| k2  | Threat tracker           |        | 14                               | Block JavaScript or VBScript from launching downloaded ex                     | ecutable content         | +0.79%             | 0/9                 | <ul> <li>To address</li> </ul> | No               | Yes                 | Device      | Defender for Endpoint      | 6/23/2022   | None             | None         |   |
|     |                          |        | - 16                             | Rinch Office applications from contine supertable content                     |                          | 0.70%              | 0.0                 | O To address                   | Alex             | Vour                | Davies      | Performence from Endermint | 8/02/1013   | Mana             | Moone        |   |

(SOURCE: 8).

- 2) Select any product to see the controls that have been deployed with it.
- 3) To see the "Recommended Actions", go the "Implementation Tab". This is illustrated below:

| : Microsoft 365 Defender | Ta An  |                                    | D Search                                                                                            |                   |            | ATTA                                                                                                    | 0 | ? |
|--------------------------|--------|------------------------------------|----------------------------------------------------------------------------------------------------|-------------------|------------|----------------------------------------------------------------------------------------------------|---|---|
|                          |        |                                    |                                                                                                    |                   |            | PERSONAL TRANSPORT                                                                                        | Ť |   |
| Home                     | 112    | Microso                            | oft Secure Score                                                                                    |                   |            | Session timeout                                                                                           |   |   |
| Incidents & alerts       | ~      |                                    |                                                                                                    |                   |            | O To address                                                                                              |   |   |
| Hunting                  | ~      | Overview                           | Recommended actions History Metrics & trends                                                        |                   |            | 🖉 Edit status & action plan 🛛 🔕 Manage tags                                                               |   |   |
| Actions & submissions    | ~      | <li>SaaS Securit</li>              | y Posture Management for non-Microsoft applications is currently in public preview for every custon | mer with Defender | for Cloud. |                                                                                                    |   |   |
| Threat analytics         |        | Actions you can<br>Applied filters | take to improve your Microsoft Secure Score. Score updates may take up to 24 hours.                 |                   |            | General Implementation History (1)                                                                        |   |   |
| Secure score             |        |                                    | LICENSE PRODUCE (In GAUNA) X                                                                        |                   | -          | Brazanistar                                                                                               |   |   |
| Learning hub             |        |                                    |                                                                                                    |                   |            | ✓ You have Microsoft Defender for Cloud Apps.                                                             |   |   |
| Trials                   |        | Rank                               | Recommended action                                                                                  | Score impact      | Points     | Next steps<br>1. From Setup, in the Quick Find box, enter Session Settings, then select Session Settings. |   |   |
|                          | _      | 1                                  | Session timeout                                                                                     | +0.61%            | 0/7        | 2. Select Timeout Value to be 2 hours or less.                                                            |   |   |
| Assets                   | ^      | 2                                  | Lockout effective period                                                                            | +0.61%            | 0/7        | Learn more about Session Settings (salesforce.com)                                                        |   |   |
| Identities               |        | 3                                  | Require a minimum 1 day password lifetime                                                           | +0.44%            | 0/5        |                                                                                                    |   |   |
| Endpoints                | ^      | 4                                  | Enforce login IP ranges on every request                                                            | +0.44%            | 0/5        |                                                                                                    |   |   |
| Device inventory         |        | 5                                  | Require identity verification for change of email address                                           | +0.44%            | 0/5        |                                                                                                    |   |   |
| Vulnerability management | ~      | 6                                  | Disable Caching and Autocomplete on Login Page via Session settings                                 | +0.35%            | 0/4        |                                                                                                    |   |   |
| Partners and APIs        | ~      | 0 7                                | Enable clickjack protection for customer VisualForce pages with standard hea                        | +0.26%            | 0/3        |                                                                                                    |   |   |
| Evaluation & tutorials   | ~      | 8                                  | Enable clickjack protection for customer VisualForce pages with headers disa                        | +0.26%            | 0/3        |                                                                                                    |   |   |
| Configuration management |        | 9                                  | Require HttpOnly attribute                                                                          | +0.26%            | 0/3        |                                                                                                    |   |   |
| Email & collaboration    | $\sim$ | 10                                 | Disable Administrators Can Log In As Any User                                                       | +0.26%            | 0/3        |                                                                                                    |   |   |
| Investigations           |        |                                    | Obscure secret answer for password resets                                                           | +0.26%            | 0/3        |                                                                                                    |   |   |
| Explorer                 |        | L 12                               | Maximum invalid login attenuate                                                                     | 10.44%            | 26.6       |                                                                                                    |   |   |
| Review                   |        | L                                  | maximum invaid login attempts                                                                       |                   | 2.3/3      |                                                                                                    |   |   |
| Campaigns                |        | 13                                 | Password complexity requirement                                                                     | +0.35%            | 2/4        |                                                                                                    |   |   |
| Threat tracker           |        | 14                                 | Lock sessions to the domain in which they were first used                                           | +0.61%            | 7/7        | Learn more                                                                                                |   |   |
|                          |        |                                    | the second state of the second second second                                                        | A.C.W.            | 3.0        |                                                                                                    |   |   |

(SOURCE: 8).

### The Defender For Cloud & Regulatory Compliance

As mentioned earlier in the whitepaper, the Defender For The Cloud can also allow your business to come into compliance with the major data privacy and compliance laws, most notably those of the GDPR, the CCPA, and HIPAA, among others. At the heart of this is what is known as the "Azure Security Benchmark", and this is illustrated below:

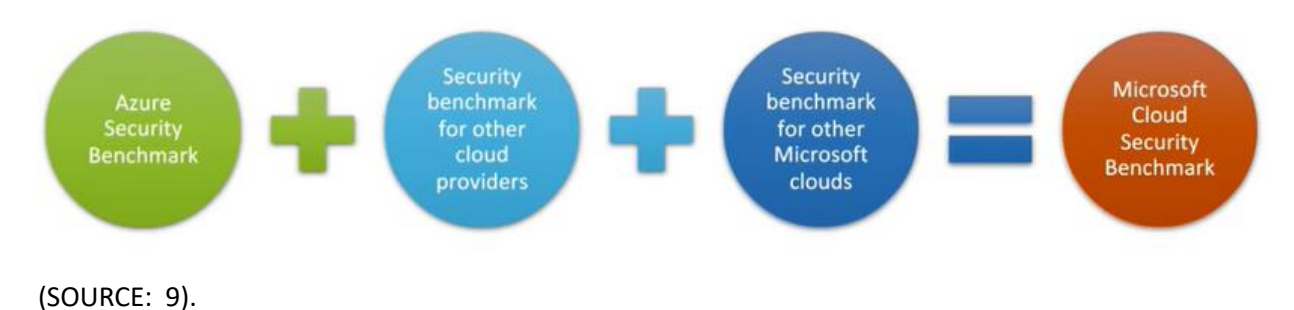

# The Compliance Dashboard

It is important to note at this point that from the Defender For The Cloud, you and your IT Security team can access what is known as the "Compliance Dashboard", which gives you a centralized view of how your business stands with regards to these laws and regulations. This is also illustrated below:

|                                                                                                    |                                                                                                    | $\mathcal P$ Search resources, services and docs                                                                                                    |                                                                                                    |                                                                                                    | 🗸 🕼 ? 😳 Connie Wils                                                             |
|----------------------------------------------------------------------------------------------------|----------------------------------------------------------------------------------------------------|----------------------------------------------------------------------------------------------------|----------------------------------------------------------------------------------------------------|----------------------------------------------------------------------------------------------------|---------------------------------------------------------------------------------|
| Home > Microsoft Defender for                                                                                                    | Cloud                                                                                                    |                                                                                                    |                                                                                                    |                                                                                                    |                                                                                 |
| S Microsoft Defer                                                                                                    | der for Cloud   Regulatory compliance                                                                                                    | *                                                                                                    |                                                                                                    |                                                                                                    |                                                                                 |
| Search                                                                                                    | <ul> <li>Unownload report i 🚱 Manage compliance policies 😚 Open of</li> </ul>                                                                                                    | uery 🗹 Create compliance workbooks 📋 Audit reports                                                                                                    |                                                                                                    |                                                                                                    |                                                                                 |
| General                                                                                                    | You can now fully customize the standards you track in the dashboard                                                                                                    | d. Undate your dashborad by selecting "Manage compliance policies" above a                                                                                                    |                                                                                                    |                                                                                                    |                                                                                 |
|                                                                                                    | •                                                                                                    |                                                                                                    |                                                                                                    |                                                                                                    |                                                                                 |
| Getting started                                                                                                    | Azure Security Benchmark                                                                                                    | Lowest compliance regulatory standards                                                                                                    | Show all 17                                                                                                    | Audit reports (Previe                                                                                           | ew)                                                                             |
| Recommendations                                                                                                    |                                                                                                    |                                                                                                    |                                                                                                    |                                                                                                    |                                                                                 |
| Security alerts                                                                                                    | 3 of 43 passed controls                                                                                                    | SOC TSP                                                                                                    | 1/13                                                                                                    |                                                                                                    | Stay up to date on the latest privacy,                                          |
| Inventory                                                                                                    |                                                                                                    | NIST SP 800 53 R5                                                                                                    | 7/55                                                                                                    |                                                                                                    | security, and compliance-related<br>information for Microsoft's cloud services. |
| Security explorer                                                                                                    |                                                                                                    | UKD and UJ NHS                                                                                                    | 1/7                                                                                                    | 200                                                                                                    | Open                                                                            |
| Workbooks                                                                                                    |                                                                                                    |                                                                                                    |                                                                                                    |                                                                                                    | - Cherry                                                                        |
| Community                                                                                                    |                                                                                                    | PCI D55 3.2.1                                                                                                    | <b>8</b> /43                                                                                                    |                                                                                                    |                                                                                 |
| Diagnose and solve problems                                                                                                    |                                                                                                    |                                                                                                    |                                                                                                    |                                                                                                    |                                                                                 |
| oud security                                                                                                    | Microsoft Cloud Security Benchmark v3 PCI DSS 3.2.1 SC                                                                                                    | C TSP HIPAA HITRUST NIST SP 80NIST SP 800 171 R2 UKO a                                                                                                    | nd UJ NHS Canada Federal PBMM                                                                                                    | Er                                                                                                    | wironments: • Azure • AWS O GCP                                                 |
| Secure score                                                                                                    | Under each annlicable compliance control is the set of assessments run                                                                                                    | by Dafandar for Cloud that are associated with that control. If they are all orego                                                                                                    | en it means those assessments are surrently nassion:                                                                                                    | this does not ensure you are fully com                                                                          | nliant with that control. Eurthermore, not all controls fi                      |
| Regulatory compliance                                                                                                    | any particular regulation are covered by Defender for Cloud assessment                                                                                                    | s, and therefore this report is only a partial view of your overall compliance st                                                                                                    | atus.                                                                                                    | and does not chance you are rang com                                                                            | phane were care control. For exercise, not an control of                        |
| Azure Defender                                                                                                    | Azure Security Benchmark is applied to 7 subscriptions                                                                                                    |                                                                                                    |                                                                                                    |                                                                                                    |                                                                                 |
| 🐬 Firewall manager                                                                                                    | Expand all compliance controls                                                                                                    |                                                                                                    |                                                                                                    |                                                                                                    |                                                                                 |
|                                                                                                    |                                                                                                    |                                                                                                    |                                                                                                    |                                                                                                    |                                                                                 |
| fanagement                                                                                                    | Controls 14                                                                                                    |                                                                                                    |                                                                                                    |                                                                                                    |                                                                                 |
| anagement<br>Environment settings                                                                                                    | Controls ↑↓<br>~ SNS. Network Security                                                                                                    |                                                                                                    |                                                                                                    |                                                                                                    |                                                                                 |
| anagement<br>Environment settings<br>Security solution                                                                                                    | Controls ↑↓<br>✓ S NS.Network Security<br>✓ S IM.Identity Management                                                                                                    |                                                                                                    |                                                                                                    |                                                                                                    |                                                                                 |
| anagement Environment settings Security solution Workflow automation                                                                                                    | Controls 1↓<br>Controls 1↓<br>Statework Security<br>Control Mildentity Minagement<br>Control PA Phileleged Access                                                                                                    |                                                                                                    |                                                                                                    |                                                                                                    |                                                                                 |
| Anagement<br>Environment settings<br>Security solution<br>Workflow automation                                                                                                    | Controls 11<br>Controls 11<br>KS Network Security<br>Mildentity Management<br>PA Phildeged Access<br>C DP. Data Protection                                                                                                    |                                                                                                    |                                                                                                    |                                                                                                    |                                                                                 |
| tanagement Environment settings Security solution Workflow automation                                                                                                    | Controls         1 ↓            INS Network Security            IM Identity Management            IP A Privileged Access            IP Delate Protection            IP - Discover, classify, and tabel sensitive data Comt                                                                                                    | rol details 📧 C                                                                                                    |                                                                                                    |                                                                                                    |                                                                                 |
| Anagement  Environment settings Everythy solution Workflow automation                                                                                                    | Controls 1<br>Controls 1<br>Controls Proceedings of the security<br>Control of the security<br>Control of the security of the security of the se                                                                                                    | rol details on c                                                                                                    |                                                                                                    |                                                                                                    |                                                                                 |
| Anagement  Kenvironment settings  Security solution  Workflow automation                                                                                                    | Controls 1.1<br>Controls 1.2<br>Controls PLA Environt. Security<br>Controls PLA Environt. Security<br>Controls PLA Environment.<br>Control PLA Environment.<br>Control PLA Environment.<br>Control details<br>Control details<br>Control details                                                                                                    | rol details (ms) (c)<br>ive data Control details (ms) (c)<br>(ms) (c)                                                                                                    |                                                                                                    |                                                                                                    |                                                                                 |
| angenent<br>  Environment settings<br>  Security solution<br>  Workflow automation                                                                                                    | Controls 1.4<br>Controls 1.4<br>Controls 0.4<br>Controls 0.4<br>Controls 0.4<br>Controls 0.4<br>Controls 0.4<br>Controls 0.4<br>Controls 0.4<br>Controls 0.4<br>Controls 0.4<br>Controls 0.4<br>Control details<br>Control details                                                                                                    | rol details (m) C<br>ive data Control details (m) C<br>(m) C<br>of details (m) C                                                                                                    |                                                                                                    |                                                                                                    |                                                                                 |
| Anagement<br>If Environment settings<br>If Environ Solution<br>Workflow automation                                                                                                    | Controls 1 Controls 1 Controls 1 Controls 4 Controls 4 Control 4 Control 4                                                                                                    | rol details (m) C<br>Ive data Control details (m) C<br>(m) C<br>ol details (m) C                                                                                                    | Resource type                                                                                                    | Failed resources                                                                                                | Resource compliance status                                                      |
| Anagement II Environment settings Escurity solution Workflow automation                                                                                                    | Controls 1  Controls 1  Controls 1  Controls PA Privileged Access  Control PA Privileged Access  Control Control Control Control Control Control Control  Control Control Control Control Control Control  Control Control Control Control Control  Control Control Control Control Control  Control Control Control Control  Control Control Control Control  Control Control Control Control  Control Control Control Control  Control Control Control Control  Control Control Control Control  Control Control Control Control  Control Control Control  Control Control Control  Control Control Control  Control Control  Control  Control Control  Control Control  Control Control  Control Control  Control Control  Control  Control Control  Control                                                                                                    | rol details :                                                                                                    | Resource type           Withus machines                                                                                                    | Failed resources<br>47 of 127                                                                                   | Resource compliance status                                                      |
| Anagement<br>If Environment settings<br>If Security solution<br>Workflow automation                                                                                                    | Controls 1.2<br>Controls 1.2<br>Controls 1.5<br>Controls 1.5<br>Controls 1.5<br>Controls 1.5<br>Controls 1.5<br>Control 1.5<br>Control 1.5                                                                                                    | rol details (m) (C)<br>le data Control details (m) (C)<br>(m) (C)<br>ol details (m) (C)<br>d data flows between Compute and Storage resources                                                                                                    | Resource type<br>Vitual machines<br>X Automation account variables                                                                                                    | Failed resources<br>47 of 127<br>1 of 2                                                                         | Resource compliance status                                                      |
| Anagement<br>It Environment settings<br>III Security solution<br>Q Workflow automation                                                                                                    | Controls 1.4<br>Controls 1.4<br>Controls 0.4<br>Controls 0.4<br>Controls 0.4<br>Controls 0.4<br>Controls 0.4<br>Controls 0.4<br>Control 0.4<br>Control 0.                                                                                                    | rol details and Control details and C<br>w data Control details and C<br>ord details and C<br>ord details and C<br>d data flows between Compute and Storage resources<br>studeed property set to EncryptiondSign                                                                                                    | Resource type<br>♥ Vintual machines<br>★ Automation account variables<br>★ Service fabric clusters                                                                                                    | Failed resources<br>47 of 127<br>1 of 2<br>0 of 2                                                               | Resource compliance status                                                      |
| Insegment<br>If Environment settings<br>Geority solution<br>Workflow automation                                                                                                    | Controls 1.4<br>Controls 1.4<br>Controls 1.4<br>Controls PA Privileged Access<br>Control PA Privileged Access<br>Control PA Privileged Access<br>Control PAID Recover Classify and table sensitive data Control<br>Control PAID Recover Classify and table sensitive data Control<br>Control PAID Recover Classify and table sensitive data Control<br>Control PAID Recover Classify and table sensitive data Control<br>Control PAID Recover Classify and table sensitive data Control<br>Control PAID Recover Classify and table sensitive data Control<br>Control PAID Recover Classify and table sensitive data Control<br>Control PAID Recover Classify and table sensitive data Control<br>Control PAID Recover Classify and table sensitive data<br>Automation account variables should be encrypted<br>Sense Fabric clusters should be the ClusterProtection<br>Tamparent Data Encryption on SQL databases should                                                                                                    | rol details (m) C<br>ive data Control details (m) C<br>(m) C<br>of details (m) C<br>i data flows between Compute and Storage resources<br>i data flows between Compute and Storage resources<br>iteme property set to EncryptAndSign<br>be enabled                                                                                                    | Resource type<br>↓ Virtual machines<br>★ Automation account variables<br>↓ Service fabric clusters<br>↓ Service fabric clusters<br>↓ Solt. databases                                                                                                    | Failed resources<br>47 of 127<br>1 of 2<br>0 of 2<br>0 of 19                                                    | Resource compliance status                                                      |
| Anagement<br>If Environment settings<br>If Excirity solution<br>Workflow automation                                                                                                    | Controls       1 ↓ <ul> <li>If S Network Security</li> <li>If M Identity Management</li> <li>If A Privileged Access</li> <li>If De Data Protection</li> <li>If D P-1. Discover, classify, and label sensitive data Cent</li> <li>If D P-2. Nonitor anomalies and threats targeting sensit</li> <li>If D P-2. Nonitor anomalies and threats targeting sensit</li> <li>If D P-2. Nonitor anomalies and threats targeting sensit</li> <li>If D P-2. Nonitor anomalies and threats targeting sensit</li> <li>If D P-2. Unable data at rest encryption by default Control Actionated assessments-Ature (C)</li> <li>Virtual machines should encrypt temp disks, caches, an Automation account variables should be encrypted</li> <li>Service Fabric clasters should have the Claster/brotesteption</li> <li>Transparent Data Encryption on SQL datases should</li> <li>Automated assessments -AWS (C)</li> </ul>                                                                                                    | rol details ins c<br>ive data Control details ins c<br>ive c<br>of details ins c<br>d data flows between Compute and Storage resources<br>itueel property set to EncryptAndSign<br>are enabled                                                                                                    | Resource type          Virtual machines         X       Automation account variables         Service fabric clusters         Service fabric clusters         Stational Service fabric clusters                                                                                                    | Failed resources<br>47 of 127<br>1 of 2<br>0 of 2<br>0 of 2<br>0 of 19                                          | Resource compliance status                                                      |
| Management<br>II Environment settings<br>II Security solution<br>Workflow automation<br>Workflow automation                                                                                                    | Controls       1↓ <i>In Klennity Management          <i>In Alwinity Management          <i>In Alwinity Management          <i>In Alwinity Management          <i>In Data Protection          <i>In Dr. Discover, classify, and label sensitive data Control          <i>In Dr. D. Dr. Discover, classify, and label sensitive data Control details          <i>In Dr. D. Bande data at rest encryption by default Control details          <i>In Dr. D. Bande data at rest encryption by default Control details          <i>Intuit machines should encrypt temp disks, caches, an Automation account variables should be encrypted       Service Fabric clusters should have the Cluster/Protection         Rationated assessments - Autor Colic databases should       Automated assessments - Autor Colic databases for Autor         Automation account variables should have the Cluster/Protection       Transparent Data Encryption to SLC databases for Autor         Automated assessments - Autor Colic       C       Automated assessments - Autor</i></i></i></i></i></i></i></i></i></i>                                                                                                    | rol details (x) ( )<br>ve data Control details (x) ( )<br>(x) ( )<br>ol details (x) ( )<br>d data flows between Compute and Storage resources<br>I data flows between Compute and Storage resources<br>Interel property set to EncryptAndSign<br>be enabled                                                                                                    | Resource type           Vitual machines           Vitual machines           X Automation account warlables           Schwice fabric clusters           Sch databases           Image: Sch databases           Image: Sch databases                                                                                                    | Failed resources<br>47 of 127<br>1 of 2<br>0 of 2<br>0 of 19<br>1 of 2                                          | Resource compliance status                                                      |
| Anagement<br>If Environment settings<br>If Security solution<br>Workflow automation<br>Workflow automation                                                                                                    | Controls 1↓  Controls 1↓  Controls 1↓  Controls 1A Methods Security  Controls A Method Access  Control DP. Data Protection  Control DP.1. Discover, deskly, and label sensitive data. Control  Control DP.1. Discover, deskly, and label sensitive data. Control  Control DP.1. Discover, deskly, and label sensitive data. Control  Control DP.1. Discover, deskly, and label sensitive data. Control  Control DP.1. Discover, deskly, and label sensitive data. Control  Control DP.1. Discover, deskly, and label sensitive data. Control  Control DP.1. Discover, deskly, and label sensitive data. Control  Control DP.1. Discover, deskly, and label sensitive data. Control  Control details  Control details  Control                                                                                                    | rol details (m) ( )<br>ive data Control details (m) ( )<br>(m) ( )<br>ord details (m) ( )<br>d data flows between Compute and Storage resources<br>sclewel property set to EncrystAndSign<br>are enabled                                                                                                    | Resource type           Withus machines           X Automation account variables           X Automation account variables           SQL databases           Image: SQL databases           Image: SQL databases           Image: SQL databases           Image: SQL databases           Image: SQL databases           Image: SQL databases           Image: SQL databases           Image: SQL databases           Image: SQL databases           Image: SQL databases           Image: SQL databases           Image: SQL databases           Image: SQL databases                                                                                                    | Failed resources<br>47 of 127<br>1 of 2<br>0 of 2<br>0 of 19<br>1 of 2<br>1 of 2<br>0 of 2                      | Resource compliance status                                                      |
| Mahagement<br>III Environment settings<br>III Security solution<br>Werkflow automation<br>Werkflow automation                                                                                                    | Controls 1.4<br>Controls 1.4<br>Controls 1.4<br>Controls PA Privileged Access<br>Control PA Privileged Access<br>Control PA Privileged Access<br>Automation account variables should the encrypted<br>Service Fabric Acutes Should Access Acues<br>Control Part Encopyton on SGL Actabases Should<br>Automation assessments -AWS<br>Control Part Bio Volumes Should be encrypted at rest<br>EBS default encyption should be enabled<br>Amazon SGS quarkets that Bio Part Part Part Part Part Part Part Part                                                                                                    | rol details win C<br>ke data Control details win C<br>win C<br>out actuality win C<br>d data flows between Compute and Storage resources<br>science property set to EncryptAndSign<br>are enabled<br>control details with the compute and Storage resources<br>control details with the compute and Storage resources<br>control details with the compute and storage resources<br>control details with the compute and storage resources<br>control details with the compute and storage resources<br>control details with the compute and storage resources<br>control details with the compute and storage resources<br>control details with the compute and storage resources<br>control details with the compute and storage resources<br>control details with the compute and storage resources<br>control details with the compute and storage resources<br>control details with the compute and storage resources<br>control details with the compute and storage resources<br>control details with the compute and storage resources<br>control details with the compute and storage resources<br>control details with the compute                                            | Resource type         Image: The second second variables         Image: The second variables         Image: The second variables                                                                                                    | Failed resources<br>47 of 127<br>1 of 2<br>0 of 2<br>0 of 19<br>1 of 2<br>0 of 2<br>0 of 2<br>0 of 19           | Resource compliance status                                                      |
| Management III Environment settings III Environment settings III Security solution III Security solution IIII Security Solution IIIII Security Security Secu | Controls 1↓         >       Int Shetwork Security         >       Int Mentity Management         >       Int Mentity Management         >       Int Mentity Management         >       Int Provided Access         >       Int Provided Access         Automated assessments - Autor (C)       Int Provided Access Hould Intercryption rold Access Hould Intercryption access Hould Intercryption access Hould Intercryption access Hould Intercryption Access Hould Intercryption Access Hould Intercryption Hould be enabled         Automated DES volumes should be encrypted at rest       IES default encryption Hould be enabled         Anached IES volumes should be encrypted at rest       IES default encryption Hould                                                                                                    | rol details (c) (c) (c) (c) (c) (c) (c) (c) (c) (c)                                                                                                    | Resource type  Resource type  Virtual machines  Control account variables  Control account variables | Failed resources<br>47 of 127<br>1 of 2<br>0 of 2<br>0 of 2<br>1 of 2<br>1 of 2<br>0 of 3<br>0 of 3<br>0 of 19  | Resource compliance status                                                      |
| Integrated Sector Sector Secto | Controls       1↓ <i>In Klennity Management         <i>In Midentity Management         <i>In Midentity Management         <iin management<="" midentity="" td=""> <iin management<="" midentity="" td=""> <iin management<="" midentity="" td=""> <iin management<="" midentity="" td=""> <iin management<="" midentity="" td=""> <iin management<="" midentity="" td=""> <iin management<="" midentity="" td=""> <iin diata="" protection<="" td=""> <iin and="" anomales="" dia="" protection="" sensit<="" targeting="" td="" theats=""> <iin and="" anomales="" dia="" l="" montro="" pi="" sensit<="" targeting="" td="" theats=""> <iin and="" anomales="" dia="" l="" montro="" pi="" sensit<="" targeting="" td="" theats=""> <iin and="" anomales="" dia="" l="" montro="" pi="" sensit<="" targeting="" td="" theats=""> <iin and="" anomales="" dia="" l="" montro="" pi="" sensit<="" targeting="" td="" theats=""> <iin and="" anomales="" dia="" l="" montro="" pi="" sensit<="" targeting="" td="" theats=""> <iin an<="" anomales="" caches,="" dia="" diaks,="" l="" mg="" montro="" pi="" should="" tarcyptit="" td="">         Automation account variables should be encypted         Service Fabric dustes should have the ClusterProtected         Targetent Data Encyption should be enabled         Automated assessments - Motig         <iinstances at="" be="" encypted="" gauses="" of="" rest<="" sg="" should="" td=""> <iinstances at="" be="" encypted="" rest<="" td="" though=""> <iinstances at="" be="" encypted="" rest<="" td="" though=""> <iinstances at="" be="" encypted="" rest<="" td="" though=""> <iinstances gauses<="" of="" sg="" td=""><td>rol details (m) ( )<br/>ve data Control details (m) ( )<br/>(m) ( )<br/>of details (m) ( )<br/>data flows between Compute and Storage resources<br/>at data flows between Compute and Storage resources<br/>at data flows between compute and Storage resources<br/>at data flows between compute and Storage resources<br/>at data flows between compute and Storage resources<br/>at data flows between compute and Storage resources<br/>at dat flows between compute and Storage resources<br/>at dat</td><td>Resource type         Virtual machines         ✓ Automation account variables         ✓ Service fabric clusters         Image: Solid databases         Image: Solid databases&lt;</td><td>Failed resources<br/>47 of 127<br/>1 of 2<br/>0 of 2<br/>0 of 19<br/>1 of 2<br/>0 of 2<br/>0 of 2<br/>0 of 2<br/>0 of 19</td><td>Resource compliance status</td></iinstances></iinstances></iinstances></iinstances></iinstances></iin></iin></iin></iin></iin></iin></iin></iin></iin></iin></iin></iin></iin></iin></iin></i></i></i> | rol details (m) ( )<br>ve data Control details (m) ( )<br>(m) ( )<br>of details (m) ( )<br>data flows between Compute and Storage resources<br>at data flows between Compute and Storage resources<br>at data flows between compute and Storage resources<br>at data flows between compute and Storage resources<br>at data flows between compute and Storage resources<br>at data flows between compute and Storage resources<br>at dat flows between compute and Storage resources<br>at dat | Resource type         Virtual machines         ✓ Automation account variables         ✓ Service fabric clusters         Image: Solid databases         Image: Solid databases<                                                                                                    | Failed resources<br>47 of 127<br>1 of 2<br>0 of 2<br>0 of 19<br>1 of 2<br>0 of 2<br>0 of 2<br>0 of 2<br>0 of 19 | Resource compliance status                                                      |

(SOURCE: 9).

# **Setting Up The Compliance Manager**

Before you can start using the Defender For The Cloud to see where you stand in terms of compliance, you first need to configure according to your security requirements and the laws/regulations that you need to follow. To do this, follow these steps:

- 1) From the Defender for Cloud portal, select "Regulatory Compliance". From the top of the page, select Manage compliance policies.
- 2) Select the subscription(s) to which the particular security standard should be applied to.
- 3) Select "Security Policies".
- 4) For the laws/regulations you want to enable, from the "Status Column", position the toggle button to "On".

If any information is needed for this enablement process, the "Set Parameters" page appears in order for you to enter in the needed information. This is illustrated in the diagram below:

| Home > Microsoft Defender for Cloud   I | Regulatory compliance > Environment settings > Settings                                                                                                    |                 |            |              |        |
|-----------------------------------------|----------------------------------------------------------------------------------------------------|-----------------|------------|--------------|--------|
| Settings   Security po<br>ASC DEMO      | olicies ···                                                                                                    |                 |            |              |        |
| P Search «                              | + Create $\vee$ 🕐 Refersh                                                                                                    |                 |            |              |        |
| Settings                                | ① Welcome to the new security policies management page. To switch back to the previous experience, <u>Click here</u>                                                                 |                 |            |              |        |
| Defender plans                          | Standards Recommendations                                                                                                    |                 |            |              |        |
| Security policies                       | Security standards contain comprehensive sets of security recommendations to help secure your cloud environments.                                                                    |                 |            |              |        |
| Email notifications                     |                                                                                                    |                 |            |              |        |
| 🏠 Workflow automation                   |                                                                                                    |                 |            |              |        |
| Continuous export                       | Name                                                                                                    | Recommendations | Туре       | Assigned on  | Status |
|                                         | Microsoft cloud security benchmark<br>Teach Vicesoft Cloud Security Benchmark controls in the Compliance Dashbaand, lasted on a recommended set of polices and assessments.          | 235             | Default    | Subscription | On On  |
|                                         | NIST 59 400-171 Rev. 2<br>Text: NIST 59 800 171 R2 controls in the Compliance Distributing based on a recommended set of policies and assessments.                                   | 465             | Compliance | Subscription | On On  |
|                                         | CIS Microsoft Azure Foundations Renchmark v20.0<br>// reak CIS Azure Foundations v20.0 controls in the Compliance Dashboard, based on a recommended set of policies and assessments. | 211             | Compliance | Subscription | On On  |

(SOURCE: 9).

- 5) Now select "Regulatory Compliance" again to take you back to the Compliance Dashboard.
- 6) You should now be able to see the enabled laws and regulations that are associated with each subscription.

NOTE; These are the steps for Azure only. If you want to enable this for the AWS or GCP, click on this link:

https://learn.microsoft.com/en-us/azure/defender-for-cloud/update-regulatory-compliance-packages

### The Defender For Cloud & Attack Path Analysis

Apart from remediating threat vectors and providing compliance/regulation recommendations, the Defender For The Cloud is also quite efficient in mapping out a threat variant in its evolution and growth stages. This is known as "Attack Patch Analysis", and it is technically defined as follows:

"Attack path analysis are scans that expose exploitable paths that attackers might use to breach your environment to reach your high-impact assets. Attack path analysis exposes attack paths and suggests recommendations as to how best remediate issues that will break the attack path and prevent successful breach."

(SOURCE: 11).

This is illustrated in the diagram below:

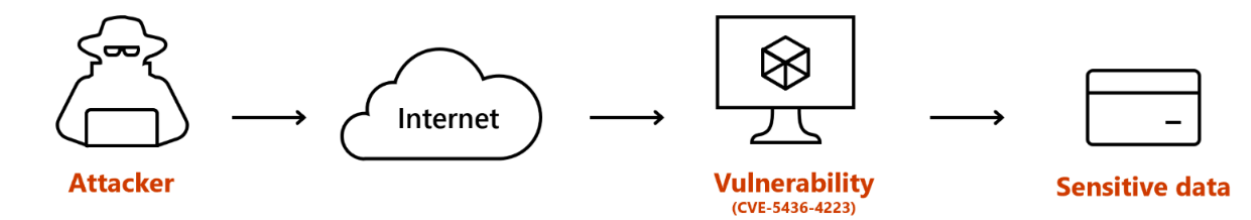

(SOURCE: 11).

# **Initiating The Attack Path Analysis**

To start using this, follow these steps:

- 1) Login into your Azure Portal.
- 2) Go to "Microsoft Defender For Cloud", and select "Attack Path Analysis." This is illustrated below:

| Home > Microsoft Defender for Cloud                                                                                                    | r <b>for Cloud</b>   Attack                                                                                                    | path analysis                                                                                                    |                                                                                                    |                                                                   |                                                                                                    |                                                                                                    |
|----------------------------------------------------------------------------------------------------|----------------------------------------------------------------------------------------------------|----------------------------------------------------------------------------------------------------|----------------------------------------------------------------------------------------------------|-------------------------------------------------------------------|----------------------------------------------------------------------------------------------------|----------------------------------------------------------------------------------------------------|
|                                                                                                    | 🛛 Learn more 🛛 🖓 Guides                                                                                                    | & Feedback                                                                                                    |                                                                                                    |                                                                   |                                                                                                    |                                                                                                    |
| General                                                                                                    | *                                                                                                    |                                                                                                    |                                                                                                    |                                                                   |                                                                                                    |                                                                                                    |
| Overview                                                                                                    | 67 💮                                                                                                    | <b>1</b> 20                                                                                                    | <b>∛</b> ⊒ 11                                                                                                    | Risk level                                                        |                                                                                                    |                                                                                                    |
| Getting started                                                                                                    | Total attack paths                                                                                                    | Affected resources                                                                                                    | Active recommendations                                                                                                    | Critical (14) 📕 High (                                            | 42) Medium (10) Low (1)                                                                                                    |                                                                                                    |
| Recommendations                                                                                                    |                                                                                                    |                                                                                                    |                                                                                                    |                                                                   |                                                                                                    |                                                                                                    |
| Attack path analysis                                                                                                    |                                                                                                    | Risk level =                                                                                                    | = 4 selected × Risk Factors == 8 select                                                                                                    | $\stackrel{\rm red}{\times}$ $\stackrel{\rm }{\nabla}$ Add filter |                                                                                                    |                                                                                                    |
| Security alerts                                                                                                    |                                                                                                    |                                                                                                    |                                                                                                    |                                                                   |                                                                                                    |                                                                                                    |
| 🦻 Inventory                                                                                                    | Risk level Title                                                                                                    |                                                                                                    |                                                                                                    |                                                                   | Entry point                                                                                                    | Taxmat                                                                                                    |
|                                                                                                    |                                                                                                    |                                                                                                    |                                                                                                    |                                                                   | Entry point                                                                                                    | larget                                                                                                    |
| Cloud Security Explorer                                                                                                    | Critical Internet expo                                                                                                    | sed and publicly accessible storage w                                                                                                    | vith sensitive data (Private preview)                                                                                                    |                                                                   | Contosohrstoragebucket3                                                                                                    | Contosohrstoragebucket3                                                                                                    |
| Cloud Security Explorer                                                                                                    | Critical Internet expos                                                                                                    | sed and publicly accessible storage w<br>sed VM with high severity vulnerabili                                                                                                    | vith sensitive data (Private preview)<br>ties allows lateral movement to Keys manager                                                                                                    | ment service (Private pre                                         | contosohrstoragebucket3     gavm2019                                                                                                    | contosohrstoragebucket3     gademokeyvault                                                                                                    |
| Cloud Security Explorer     Workbooks     Community                                                                                                    | Critical Internet expos<br>Critical Internet expos<br>Critical Internet expos                                                                                                    | sed and publicly accessible storage w<br>sed VM with high severity vulnerabili<br>sed and publicly accessible storage w                                                                                                    | with sensitive data (Private preview)<br>ties allows lateral movement to Keys manager<br>with sensitive data (Private preview)                                                                                                    | ment service (Private pre                                         | contosohrstoragebucket3     gavm2019     contosohrstoragebucket1                                                                                      | contosohrstoragebucket3     gademokeyvault     contosohrstoragebucket1                                                                                       |
| <ul> <li>Cloud Security Explorer</li> <li>Workbooks</li> <li>Community</li> <li>Diagnose and solve problems</li> </ul>                                                                                                    | Critical Internet expos<br>Critical Internet expos<br>Critical Internet expos<br>Critical Internet expos                                                                                                    | sed and publicly accessible storage w<br>sed VM with high severity vulnerabili<br>sed and publicly accessible storage w<br>sed Azure Blob Storage container wit                                                                                                    | with sensitive data (Private preview)<br>ties allows lateral movement to Keys manager<br>with sensitive data (Private preview)<br>th sensitive data is publicly accessible                                                                                                    | ment service (Private pre                                         | contosohrstoragebucket3     gavm2019     contosohrstoragebucket1     contosohrstoragebucket1     contosohrstoragelist1                                | contosohrstoragebucket3     gademokeyvault     contosohrstoragebucket1     @ contosohrstoragebucket1                                                         |
| Cloud Security Explorer     Workbooks     Community     Diagnose and solve problems     Cloud Security                                                                                                    | Critical Internet expo:<br>Critical Internet expo:<br>Critical Internet expo:<br>Critical Internet expo:<br>Critical Internet expo:                                                                                                    | sed and publicly accessible storage v<br>sed VM with high severity vulnerabili<br>sed and publicly accessible storage v<br>sed Azure Blob Storage container wit<br>sed Azure Blob Storage container wit                                                                                 | with sensitive data (Private preview)<br>ties allows lateral movement to Keys manager<br>with sensitive data (Private preview)<br>th sensitive data is publicly accessible<br>th sensitive data is publicly accessible                                                                                         | nent service (Private pre                                         | contosohrstoragebucket3 gavm2019 contosohrstoragebucket1 contosohrstoragebucket1 contosohrstoragelist1 userssimulationb2cp1                           | contosohrstoragebucket3     g gademokeyvault     contosohrstoragebucket1     g contosohrstoragebucket1     g contosohrstoragelist1con     g file             |
| Cloud Security Explorer Workbooks Community Diagnose and solve problems Cloud Security Coucting Cloud Security Coucting Coucting | Critical     Internet expo       Critical     Internet expo       Critical     Internet expo       Critical     Internet expo       Critical     Internet expo       Critical     Internet expo       Critical     Internet expo       Critical     Internet expo       Critical     Internet expo       Critical     Internet expo | sed and publicly accessible storage v<br>sed VM with high severity vulnerabili<br>sed and publicly accessible storage v<br>sed Azure Blob Storage container wit<br>sed Azure Blob Storage container wit<br>sed Azure Blob Storage container wit                                         | with sensitive data (Private preview)<br>tites allows lateral movement to Keys manager<br>with sensitive data (Private preview)<br>th sensitive data is publicly accessible<br>th sensitive data is publicly accessible<br>th sensitive data is publicly accessible                                            | nent service (Private pre                                         | contosohrstoragebucket3 gavm2019 contosohrstoragebucket1 contosohrstoragebucket1 contosohrstoragelist1 userssimulationb2cp1 xdrstalicstorage          | contosohrstoragebucket3     g contosohrstoragebucket3     g gademokeyvault     contosohrstoragebucket1     contosohrstoragelsist1con     file     p uploaded |
| <ul> <li>Cloud Security Explorer</li> <li>Workbooks</li> <li>Community</li> <li>Diagnose and solve problems</li> <li>Cloud Security</li> <li>Security posture</li> <li>Regulatory compliance</li> </ul>                                                                                                    | Critical Internet expo<br>Critical Internet expo<br>Critical Internet expo<br>Critical Internet expo<br>Critical Internet expo<br>Critical Internet expo<br>Critical Internet expo                                                                                                    | sed and publicly accessible storage v<br>sed VM with high severity vulnerabili<br>sed and publicly accessible storage v<br>sed Azure Blob Storage container wit<br>sed Azure Blob Storage container wit<br>sed Azure Blob Storage container wit<br>sed Azure Blob Storage container wit | with sensitive data (Private preview)<br>ties allows lateral movement to Keys manager<br>with sensitive data (Private preview)<br>th sensitive data is publicly accessible<br>th sensitive data is publicly accessible<br>th sensitive data is publicly accessible                                             | ment service (Private pre                                         | contosohrstoragebucket3 gavm2019 contosohrstoragebucket1 contosohrstoragelist1 userssimulationb2cp1 xdrstaticstorage devopsdemo83123                  | Contosohrstoragebucket3                                                                                                    |
| <ul> <li>Cloud Security Explorer</li> <li>Workbooks</li> <li>Community</li> <li>Diagnose and solve problems</li> <li>Cloud Security</li> <li>Security posture</li> <li>Regulatory compliance</li> <li>Workload protections</li> </ul>                                                                                                    | Critical Internet expo<br>Critical Internet expo<br>Critical Internet expo<br>Critical Internet expo<br>Critical Internet expo<br>Critical Internet expo<br>Critical Internet expo<br>Critical Internet expo                                                                                                    | sed and publicly accessible storage w<br>sed VM with high severity vulnerabili<br>sed and publicly accessible storage w<br>sed Azure Blob Storage container wit<br>sed Azure Blob Storage container wit<br>sed Azure Blob Storage container wit<br>sed Azure Blob Storage container wit | with sensitive data (Private preview)<br>ties allows lateral movement to Keys manager<br>with sensitive data (Private preview)<br>th sensitive data is publicly accessible<br>th sensitive data is publicly accessible<br>th sensitive data is publicly accessible<br>th sensitive data is publicly accessible | nent service (Private pre                                         | contosohrstoragebucket3 gavm2019 contosohrstoragebucket1 contosohrstoragelist1 userssimulationb2cp1 xdrstaticstorage devopsdemo83123 scriptsmdep1demo | contosohrstoragebucket3  g ademokeyvault  contosohrstoragebucket1  contosohrstoragelsittcon  f file  g uploaded  g sensitivedata  g assets                   |

(SOURCE: 13).

- 3) Select an "Attack Path" of interest.
- 4) Select the appropriate "Node". This is illustrated in the diagram below:

| Home > Microsoft Defender for Cloud   Attack path analysis >                                                             | ner with sensitive data is publicly accessible                                                            |
|----------------------------------------------------------------------------------------------------|----------------------------------------------------------------------------------------------------|
| Critical                                                                                                    | Attack path Remediation Below you can find all instances of the attack path in the selected subscriptions |
| Description<br>Azure Blob storage container<br>contosohrstoragelist1/contosohrstoragelist1con with sensitive data is     |                                                                                                    |
| reachable from the internet and allows public read access without<br>authorization required                              | · · · · · · · · · · · · · · · · · · ·                                                                     |
| Potential impact<br>Attacker can steal sensitive data from the Azure Storage container<br>without authorization required | Internet contosohrstoragel<br>Storage account                                                             |
| Resource types Storage account (1) Blob storage container (1)                                                            |                                                                                                    |
| Risk factors                                                                                                    |                                                                                                    |
| MITRE ATT&CK * tactics                                                                                                   |                                                                                                    |

5) Select "Insights" to get more information on this "Attack Path". This is illustrated in the diagram below:

| Contosohrstora<br>Blob storage conta                                                                                                    | gelist1con<br>ainer                    | >                           |
|----------------------------------------------------------------------------------------------------|----------------------------------------|-----------------------------|
| i<br>Info                                                                                                    | 😲<br>Insights                          | <b>≋</b><br>Recommendations |
| $^{\checkmark}$ Insights - Contains se                                                                                                    | nsitive data                           | I Export                    |
| Last scan time (UTC)<br>10/24/2023, 08:58:35                                                                                                    | AM                                     |                             |
| No sensitivity label                                                                                                    |                                        |                             |
| Sensitive info types<br>Azure Bot Framework<br>File samples                                                                                                    | Secret Key                             | 🖹 1 file                    |
| ✓ Azure Bot Frame → Azure Bot Frame → Azure | nework secret key.doc                  | x                           |
| <ul> <li>Insights - Allows pub</li> <li>Description</li> <li>Public read access is a required)</li> </ul>                                                                                                    | lic access<br>llowed to the data store | e (with no authorization    |
| Principal<br>All users                                                                                                    |                                        |                             |
| Roles<br>Container (anonymou                                                                                                    | s read access for blobs                | and containers)             |
| (SOURCE: 13).                                                                                                    |                                        |                             |

6) Select a "Recommendation". This is also illustrated in the diagram below:

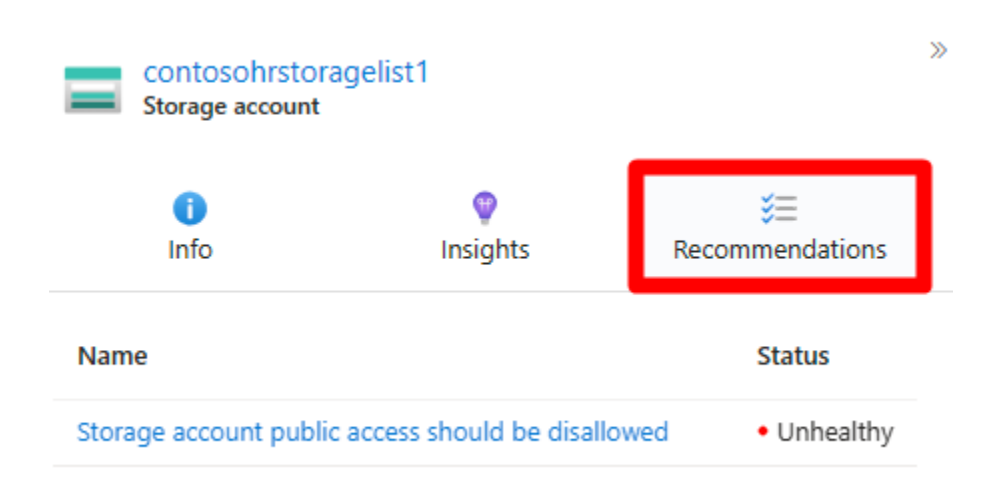

7) Select the specific "Recommendation" that you want to see.

You can also select other nodes as well, and view their recommendations as well. Also note that once a particular Attack Path has been resolved, it can take up to 24 hours to show up as such in your dashboard.

# **Viewing All Of The Recommendations**

Rather than viewing each Recommendation individually, you can also view them all at the same time. To this, follow these steps:

- 1) Follow steps #1 #3 as detailed in the last subsection.
- 2) Select "Remediation". This is illustrated in the diagram below:

| nome > Microsoft Defender for Cloud   Attack path analysis > nternet exposed Azure Blob Storage contair                                                                                              | ner with sensitive data is publicly accessible                                                        |                        |
|----------------------------------------------------------------------------------------------------|----------------------------------------------------------------------------------------------------|------------------------|
| Critical S = 1 (3) 12:00:00 «<br>Active Recommendations Freshness interval                                                                                                    | Attack path Remediation<br>Resolve the following security recommendatons to mitigate the attack path: |                        |
| Description                                                                                                    | Recommendations                                                                                       | Unhealthy resources    |
| Azure Blob storage container<br>contosohrstoragelist1/contosohrstoragelist1con with sensitive data is<br>reachable from the internet and allows public read access without<br>authorization required | Storage account public access should be disallowed                                                    | 1 of 1 Storage account |
| Potential impact<br>Attacker can steal sensitive data from the Azure Storage container<br>without authorization required                                                                             | > Additional recommendations                                                                          |                        |
| Resource types                                                                                                    |                                                                                                    |                        |
| Storage account (1)                                                                                                    |                                                                                                    |                        |
| Blob storage container (1)                                                                                                    |                                                                                                    |                        |
| lisk factors                                                                                                    |                                                                                                    |                        |
| INTERNET EXPOSURE SENSITIVE DATA                                                                                                    |                                                                                                    |                        |
| MITRE ATT&CK® tactics                                                                                                    |                                                                                                    |                        |
| Initial Access Read more<br>Exploit Public-Facing Application (T1190)                                                                                                    |                                                                                                    |                        |
| Show more                                                                                                    |                                                                                                    |                        |

3) Follow the "advice" to resolve a "Recommendation".

### The Defender For Cloud & Workload Protection

Earlier in this whitepaper, in a previous subsection, we reviewed in detail about the Cloud Work Protection Platform, also known as the "CWPP". In this subsection, we take a closer look at the specific workloads that can be protected.

### What Is Protected

The illustration below depicts what can be protected:

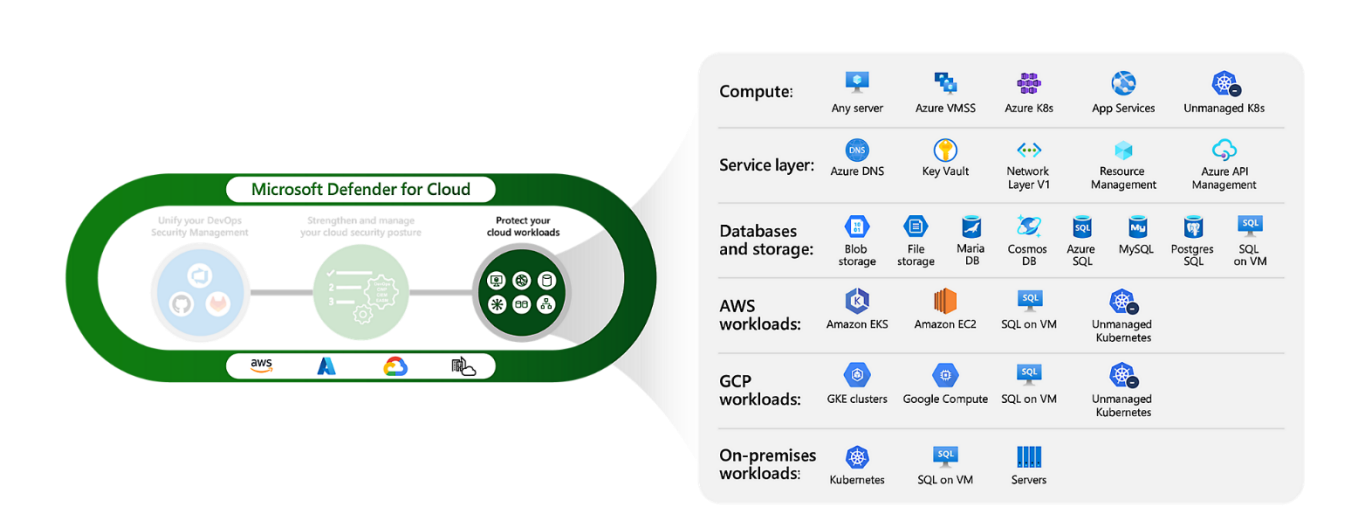

As you can see from above, the following workloads are protected:

- The Azure Compute Workloads
- > The Azure Data Workloads
- The Azure Storage Workloads
- The Azure Service Layer Workloads
- The Amazon EKS
- The Amazon EC2
- The unmanaged Kubernetes
- The unmanaged SQL
- > The GKE clusters
- The Google Compute

The Workload Protection will allow you and your IT Security team to achieve the following:

1) Protect A Hybrid Environment:

Protect your Azure Cloud Deployment and on-premises environment, which include critical workloads such as servers, databases, containers, storage, APIs, and service layers.

#### 2) <u>Real time respond to Cyberthreats</u>:

The Defender For The Cloud integrates with your security information and events management (SIEM) system and unified extended detection and response (XDR).

3) Accelerate Forensics And Cyber investigations:

You can quite easily use connected investigation and hunting tools that come with the Microsoft Defender Threat Intelligence.

### The Defender For Cloud & Vulnerability Scanning

# **A Definition Of Vulnerability Scanning**

A key component in not just Azure but in Cybersecurity in general is what is known as "Vulnerability Scanning". This can be technically defined as follows:

"Vulnerability scanning is a process of identifying and assessing security weaknesses in a computer system, network, or web application."

(SOURCE: 14).

It is important to note that a Vulnerability Scan does is just a passive scan, it only detects for known vulnerabilities, unlike Penetration Testing. The latter is considered to be an active scan, and also detects unknown vulnerabilities as well.

# How Vulnerability Scanning Relates To The Defender For The Cloud

Now taking the above, the technical definition for Vulnerability Scanning as it relates to Defender For The Cloud is as follows:

"Defender Vulnerability Management delivers asset visibility, intelligent assessments, and built-in remediation tools for Windows, macOS, Linux, Android, iOS, and network devices. Leveraging Microsoft threat intelligence, breach likelihood predictions, business contexts, and devices assessments, Defender Vulnerability Management rapidly and continuously prioritizes the biggest vulnerabilities on your most critical assets and provides security recommendations to mitigate risk."

(SOURCE: 15).

In other words, the Defender For The Cloud will observe any and unusual activity in your Azure based IT/Network Infrastructure, and not only notify you of any imminent threats, but it will even try to provide the best recommendations possible to your IT Security team. The Vulnerability Scanning/Management Methodology is illustrated in the diagram below:

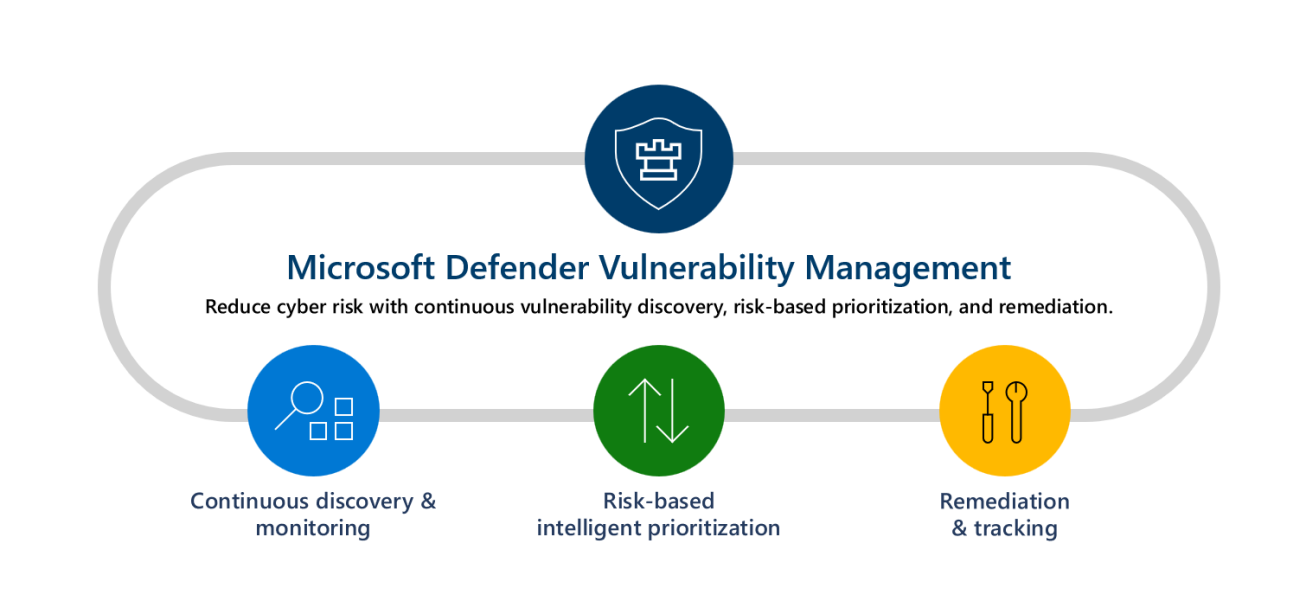

# What The Defender For The Cloud Can Do For Vulnerability Scanning

Of course, the Vulnerability Scanning mechanism has specific functionalities as well, and they are broken down into these three major categories:

- 1) Continuous Asset Discovery And Monitoring
- Security baselines assessment: Create baseline profiles to measure risk against established benchmarks.
- Visibility into software and vulnerabilities: Get a holistic view of your software applications, and software installations and patches and patches that have been recently made.
- > Network share assessment: Assess the entire state of your Network Infrastructure.
- Authenticated scan for Windows: Run automated Vulnerability Scans by providing the Defender For The Cloud with the login credentials to make this happen remotely.
- > Threat analytics & event timelines: Use event timelines to project future threat variants.
- Browser extensions assessment: Get an entire listing of the web browser extensions across the different browsers deployed, such as Edge, Chrome, Firefox, Safari, etc.
- Digital certificates assessment : Get a listing of all of the SSL certificates deployed on all of your digital assets. You can even get a central certificate inventory page to locate the SSL certificates before they expire.
- Hardware and firmware assessment: Get a listing of all of the hardware and firmware dispersed throughout the physical location of your business and remotely.
- 2) <u>Risk-Based intelligent Prioritization:</u>

- Focuses on emerging threats: See which new threat variants pose the highest risk to your business.
- > Locate active breaches: Prioritize which vulnerabilities need to be addressed first.
- Protects high-value assets: Determine which have devices with business-critical applications or confidential PII datasets.
- 3) <u>Remediation and Tracking</u>:
- Remediation requests sent to IT: View the status of submitted tech support tickets.
- Block vulnerable applications: Have the ability to block vulnerable applications, such as those that are unauthorized.
- > Alternate mitigations Gain advice on other risk mitigation strategies.
- Real-time remediation status: Get real-time monitoring of how your remediation activities are going, both on a high and device specific level.

### **Deploying The Vulnerability Scanner**

To automate the processing of deploying and configuring the Vulnerability Scanner, click on the link below:

https://learn.microsoft.com/en-us/azure/defender-for-cloud/deploy-vulnerability-assessment-defendervulnerability-management#learn-more

To do this process manually, examine the illustration below:

Home > Microsoft Defender for Cloud | Recommendations > Machines should have a vulnerability assessment solution >

A vulnerability assessment solution should be enabled on your virtual machines

Choose a vulnerability assessment solution:

- Microsoft Defender vulnerability management (included with Microsoft Defender for servers)
- O Deploy the integrated vulnerability scanner powered by Qualys (included with Microsoft Defender for servers)
- O Deploy your configured third-party vulnerability scanner (BYOL requires a separate license)
- O Configure a new third-party vulnerability scanner (BYOL requires a separate license)

Proceed

(SOURCE: 16).

The Defender For Cloud & DevOps Posture Visibility

### The Functions of The Defender For The Cloud And DevOps

The concept of DevSecOps was reviewed earlier in this whitepaper, and in this same regard, the Defender For The Cloud can also work with the DevOps component of your business. This is acronym that stands for "Development and Operations", and this is where teams from both areas come and work together in order to develop the source code for a web application in a seamless fashion. It is also an important part of Azure, and can work with the Defender For The Cloud. Here is how it is possible:

1) Get a unified perspective into your DevOps security posture:

You and your IT Security team can now get a full visibility into the security posture of the Source Code across and Hybrid Cloud environments.

2) Fortify Cloud resource configurations throughout the SDLC:

You can deploy Infrastructure as Code (IaC) templates and container images to mitigate Cloud misconfigurations before they reach the production environment.

- 3) Prioritize remediation of critical issues in code:
- You can easily apply code-to-cloud contextual insights within Defender for Cloud. This will allow for your IT Security team to assist your software development team to prioritize critical Source Code.

# **Managing The DevOps Environment**

The illustration below demonstrates how you can manage your DevOps environment:

Security Overview

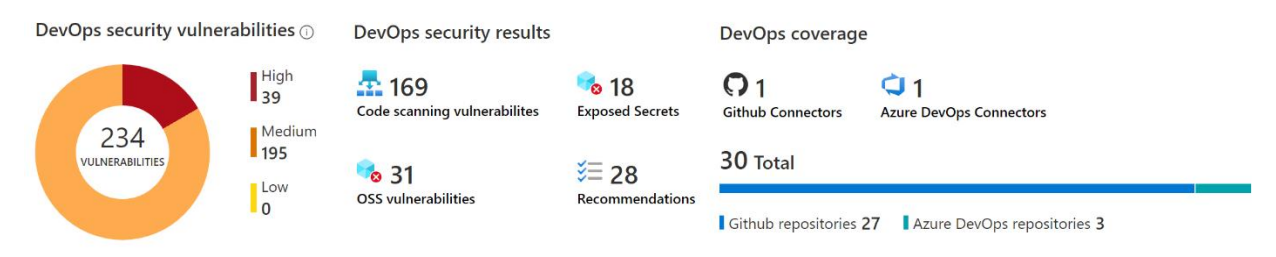

#### (SOURCE: 17).

The illustration below demonstrates how you can get a breakdown of your DevOps Security Posture from a single scan:

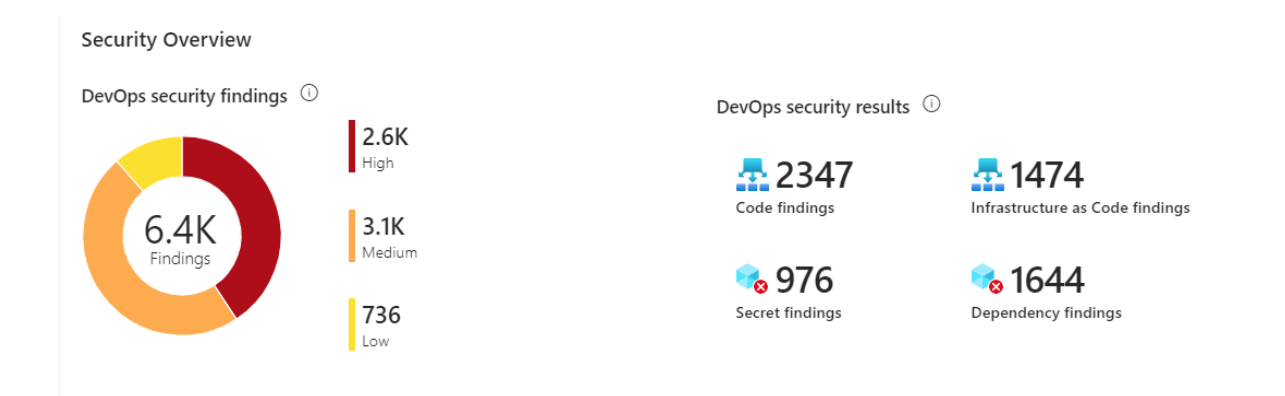

The illustration below demonstrates how you can get a breakdown of the total number of DevOps Security Posture recommendations:

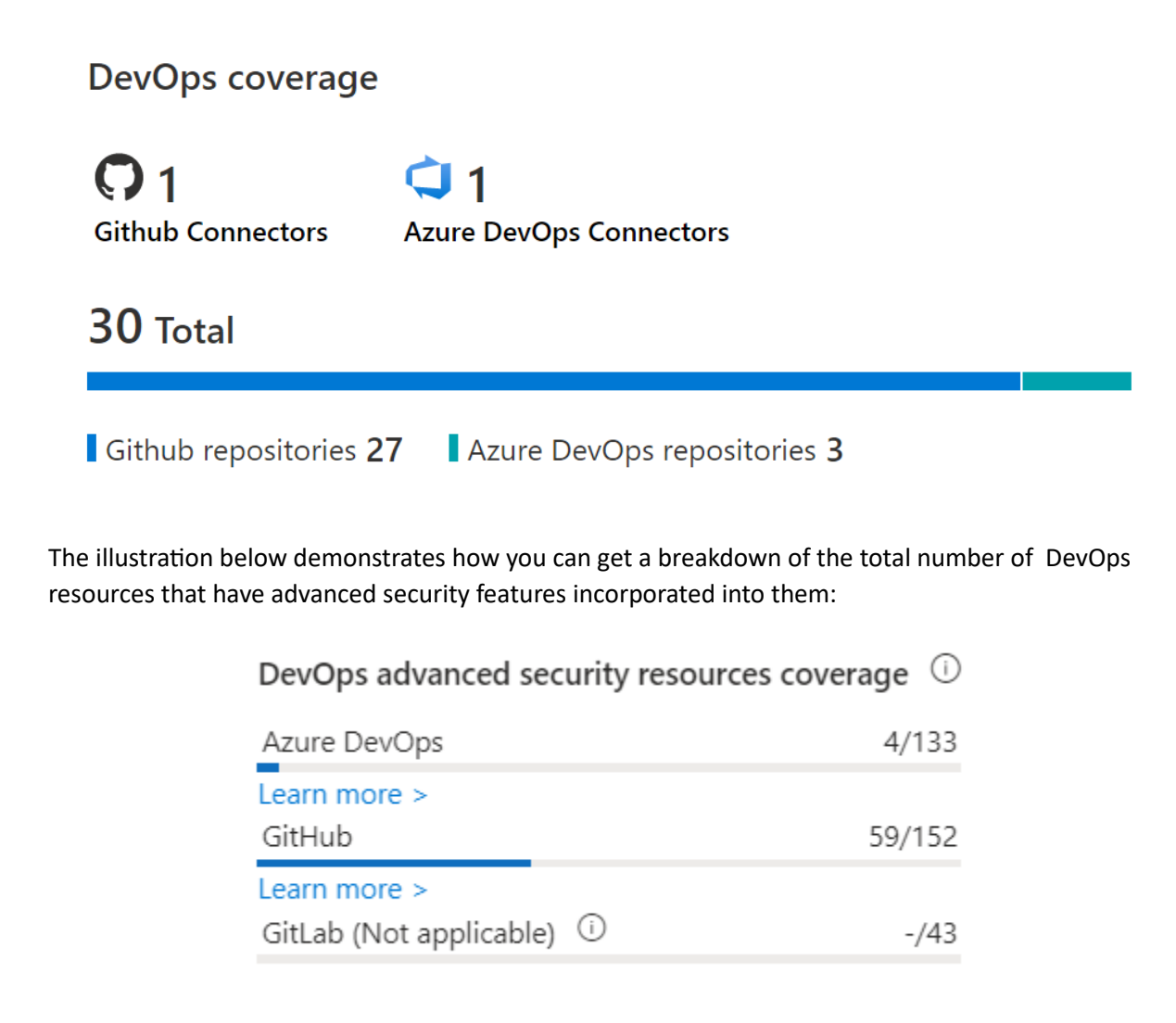

The illustration below demonstrates how you can get a breakdown of the Security Posture security information across all of your DevOps Resources:

| Search                    | Subscriptio == Contoso Hotels Tenant - Production, CyberSec | Resource Types == Github Reposito           | ory, Azure DevOps Repository                |                                                              |
|---------------------------|-------------------------------------------------------------|---------------------------------------------|---------------------------------------------|--------------------------------------------------------------|
| □ Name ↑↓                 | Pull request status                                         | Total exposed secrets $\uparrow \downarrow$ | OSS vulnerabilities $\uparrow_{\downarrow}$ | Total code scanning vulnerabilities $~\uparrow_{\downarrow}$ |
| ASE_SG_Demo               | N/A                                                         | <ul> <li>Unhealthy (1)</li> </ul>           | 1                                           | 65                                                           |
| RS_ramontest              | N/A                                                         | <ul> <li>Unhealthy (1)</li> </ul>           | 0                                           | 65                                                           |
| DfDDemo                   | N/A                                                         | <ul> <li>Unhealthy (4)</li> </ul>           | 17                                          | 16                                                           |
| O Toy-Website             | N/A                                                         | • Unhealthy (2)                             | 0                                           | 0                                                            |
| Contoso Hotels            | 📀 On                                                        | <ul> <li>Unhealthy (1)</li> </ul>           | N/A                                         | 0                                                            |
| RepositoriesSampleContent | N/A                                                         | <ul> <li>Healthy</li> </ul>                 | 0                                           | 0                                                            |
| 🔲 🖨 Toy-Website           | 📀 On                                                        | <ul> <li>Healthy</li> </ul>                 | N/A                                         | 0                                                            |
| 🔲 🤤 DfD Demo              | 📀 On                                                        | Healthy                                     | N/A                                         | 0                                                            |

Note the following for the above:

- Name: This lists the DevOps resources from Azure DevOps, GitHub, and/or GitLab. You can view the resource health page by clicking it.
- > DevOps environment This describes the DevOps environment for the resource.
- Advanced security status This shows the security status:

\*On - Advanced security is enabled.

\*Off - Advanced security is not enabled.

\*Partially enabled - Certain Advanced security features is not enabled (for example, code scanning is off).

\*N/A - Defender for Cloud doesn't have information about enablement.

### How To Deploy DevOps

To start using the DevOps Posture Visibility with the Defender For The Cloud, follow these steps:

- 1) Sign into your Azure Portal.
- 2) Go to:
  - Microsoft Defender for Cloud
  - Then "Environment Settings"
- 3) Select "Add Environment".
- 4) Select "Azure DevOps". This is illustrated in the diagram below:

| Showing 4 subscriptions                                                                                                    |                                                                                                    | innent setting:                                     |                                                           |                     |                                                                                                    |                     |
|----------------------------------------------------------------------------------------------------|----------------------------------------------------------------------------------------------------|-----------------------------------------------------|-----------------------------------------------------------|---------------------|----------------------------------------------------------------------------------------------------|---------------------|
|                                                                                                    | $+$ Add environment $\lor$                                                                                                    | 🕐 Refresh 🛛 🖗 Guides                                | & Feedback 🛛 🞽 Cost estimator                             |                     |                                                                                                    |                     |
| General                                                                                                    | 🛆 Amazon Web Services                                                                                                    | ulti-cloud account manage                           | ment page. To switch back to the cla                      | ssic cloud connecto | ors experience, click here.                                                                                   |                     |
| Overview                                                                                                    | 🛆 Google Cloud Platform                                                                                                    |                                                     |                                                           |                     |                                                                                                    |                     |
| <ul> <li>Getting started</li> </ul>                                                                                                    | GitHub                                                                                                    | ce rules                                            | Data sensitivity                                          | v                   | Direct onboarding                                                                                             |                     |
| ã Recommendations                                                                                                    | Azure DevOps                                                                                                    | a second and                                        | Cat the consist it of your over                           | ,<br>mination!s     |                                                                                                    |                     |
| Attack path analysis                                                                                                    | 🦊 GitLab                                                                                                    | nendations                                          | resources based on info type                              | or sensitivity      | Defender for Endpoint                                                                                         | luri                |
| Security alerts                                                                                                    |                                                                                                    |                                                     | labels                                                    |                     |                                                                                                    |                     |
| 🍺 Inventory                                                                                                    |                                                                                                    |                                                     |                                                           |                     |                                                                                                    |                     |
|                                                                                                    | $\sim 1$                                                                                                    | △1                                                  | <u> </u>                                                  | <b>O</b> 12         | <b>4</b> 59                                                                                                   | 4                   |
| Cloud Security Explorer                                                                                                    | <b>- -</b>                                                                                                    |                                                     |                                                           |                     |                                                                                                    | • •                 |
| <ul> <li>Cloud Security Explorer</li> <li>Workbooks</li> </ul>                                                                                                    | Azure subscriptions                                                                                                    | AWS accounts                                        | GCP projects                                              | GitHub conne        | ectors AzureDevOps connectors                                                                                 | GitLab connectors   |
| Cloud Security Explorer Workbooks Community                                                                                                    | Azure subscriptions                                                                                                    | AWS accounts                                        | GCP projects                                              | GitHub conne        | ectors AzureDevOps connectors                                                                                 | GitLab connectors   |
| Cloud Security Explorer Workbooks Community Diagnose and solve problems                                                                                                    | Azure subscriptions<br>A 2 Total issues<br>GCP Projects 0 AWS                                                                                                    | AWS accounts                                        | GCP projects                                              | GitHub conne        | AzureDevOps connectors                                                                                        | GitLab connectors   |
| Cloud Security Explorer Workbooks Community Diagnose and solve problems Cloud Security                                                                                                    | Azure subscriptions<br>A 2 Total issues<br>GCP Projects 0 AWS                                                                                                    | AWS accounts                                        | GCP projects                                              | GitHub conne        | AzureDevOps connectors                                                                                        | GitLab connectors   |
| Cloud Security Explorer Workbooks Community Diagnose and solve problems Cloud Security Security posture                                                                                                    | Azure subscriptions<br>Azure subscriptions<br>CP Projects 0 AWS<br>Search by name                                                                                                    | AWS accounts Accounts Accounts Cenvironments == A   | Ops Connectors 2                                          | GitHub conne        | AzureDevOps connectors Connectivity status == All                                                             | ; GitLab connectors |
| Cloud Security Explorer Workbooks Community Diagnose and solve problems Cloud Security Security posture Regulatory compliance                                                                                                    | Azure subscriptions<br>2 Total issues<br>GCP Projects 0 AWS<br>Search by name<br>Expand all                                                                                                    | AWS accounts Accounts 0 AzureDev CEnvironments == A | Ops Connectors 2                                          | GitHub conne        | AzureDevOps connectors Connectivity status == All                                                             | ; GitLab connectors |
| Cloud Security Explorer Workbooks Community Diagnose and solve problems Cloud Security Security Regulatory compliance Workload protections                                                                                                    | Azure subscriptions<br>2 Total issues<br>GCP Projects 0 AWS<br>Search by name<br>Expand all<br>Name ↑↓                                                                                                    | AWS accounts Accounts 0 AzureDev CEnvironments == A | Ops Connectors 2                                          | GitHub conne        | AzureDevOps connectors           Connectivity status == All           Total resources ↑↓         Connectivity | ; GitLab connectors |
| <ul> <li>Cloud Security Explorer</li> <li>Workbooks</li> <li>Community</li> <li>Diagnose and solve problems</li> <li>Cloud Security</li> <li>Security posture</li> <li>Regulatory compliance</li> <li>Workload protections</li> <li>Data security (Preview)</li> </ul>                                                                                                    | Azure subscriptions<br>A 2 Total issues<br>GCP Projects 0 AWS<br>Search by name<br>Expand all<br>Name ↑↓<br>> △ Azure                                                                                                    | AWS accounts Accounts 0 AzureDev Environments == A  | GCP projects<br>Ops Connectors 2                          | GitHub conne        | AzureDevOps connectors Connectivity status == All Total resources ↑↓ Connectivity                             | s GitLab connectors |
| <ul> <li>Cloud Security Explorer</li> <li>Workbooks</li> <li>Community</li> <li>Diagnose and solve problems</li> <li>Cloud Security</li> <li>Security posture</li> <li>Regulatory compliance</li> <li>Workload protections</li> <li>Data security (Preview)</li> <li>Firewall Manager</li> </ul>                                                                            | Arure subscriptions<br>A 2 Total issues<br>GCP Projects 0 AWS<br>Search by name<br>Expand all<br>Name ↑↓<br>Azure<br>Azure<br>AWS                                                                                                    | AWS accounts Accounts 0 AzureDev Environments == A  | GCP projects<br>Ops Connectors 2                          | GitHub conne        | AzureDevOps connectors Connectivity status == All Total resources ↑↓ Connectivity                             | ; GitLab connectors |
| <ul> <li>Cloud Security Explorer</li> <li>Workbooks</li> <li>Community</li> <li>Diagnose and solve problems</li> <li>Cloud Security</li> <li>Security posture</li> <li>Regulatory compliance</li> <li>Workload protections</li> <li>Data security (Preview)</li> <li>Firewall Manager</li> <li>DevOps security</li> </ul>                                                   | Arure subscriptions<br>A 2 Total issues<br>GCP Projects 0 AWS<br>Search by name<br>Expand all<br>Name 1<br>Azure<br>Azure<br>C GCP                                                                                                    | AWS accounts Accounts 0 AzureDev Environments == A  | GCP projects<br>Ops Connectors 2                          | GitHub conne        | AzureDevOps connectors Connectivity status == All Total resources ↑↓ Connectivity                             | s GitLab connectors |
| <ul> <li>Cloud Security Explorer</li> <li>Workbooks</li> <li>Community</li> <li>Diagnose and solve problems</li> <li>Cloud Security</li> <li>Security posture</li> <li>Regulatory compliance</li> <li>Workload protections</li> <li>Data security (Preview)</li> <li>Firewall Manager</li> <li>DevOps security</li> <li>Management</li> </ul>                               | Arure subscriptions<br>A 2 Total issues<br>GCP Projects 0 AWS<br>Search by name<br>Expand all<br>Name 1<br>Azure<br>Azure<br>C GCP<br>C GCP<br>C G GCP<br>C G GCP<br>C GCP<br>C GCP<br>C GCP<br>C GCP<br>C GCP<br>C GCP<br>C GCP<br>C GCP<br>C GCP<br>C GCP<br>C GCP<br>C GCP<br>C GCP<br>C GCP<br>C GCP<br>C GCP<br>C GCP<br>C GCP<br>C GCP<br>C GCP<br>C GCP<br>C GCP<br>C GCP<br>C GCP<br>C GCP<br>C GCP<br>C GCP<br>C GCP<br>C GCP<br>C GCP<br>C G           | AWS accounts Accounts 0 AzureDev Environments == A  | GCP projects<br>Ops Connectors 2                          | GitHub conne        | AzureDevOps connectors Connectivity status == All Total resources ↑↓ Connectivity                             | s GitLab connectors |
| <ul> <li>Cloud Security Explorer</li> <li>Workbooks</li> <li>Community</li> <li>Diagnose and solve problems</li> <li>Cloud Security</li> <li>Security posture</li> <li>Regulatory compliance</li> <li>Workload protections</li> <li>Data security (Preview)</li> <li>Firewall Manager</li> <li>DevOps security</li> <li>Management</li> <li>Environment settings</li> </ul> | Arure subscriptions<br>A 2 Total issues<br>GCP Projects 0 AWS<br>Search by name<br>Expand all<br>Name 1<br>Azure<br>Azure<br>C GCP<br>C GCP<br>C | AWS accounts Accounts 0 AzureDev Environments == A  | GCP projects<br>Ops Connectors 2<br>NI Standards == AII C | GitHub conne        | AzureDevOps connectors Connectivity status == AII Total resources ↑↓ Connectivity                             | s GitLab connectors |

- 5) Enter in the following information:
  - > Name
  - Subscription
  - ➢ Resource Group
  - Region
- 6) Select the following:
  - > Next

34 |

Select Plans.

This is illustrated below:

| 🔒 S  | elect the desired plan to enable for this connection. Each capability allows additional configuration and requires appropriate permissions to perform actions on the repositories.                                                                                                    |                                                              |        |
|------|----------------------------------------------------------------------------------------------------|--------------------------------------------------------------|--------|
| Plan |                                                                                                    | Pricing                                                      | Status |
| ٢    | Foundational CSPM<br>Core posture management capabilities are available for free, covering Multi-Cloud and hybrid environments with continuous assessments, security recommendations, and a unified<br>Secure Score. DevOps security capabilities including combined visibility across DevOps environments and specific DevOps environment misconfigurations. Learn More                                                                                                    | Free                                                         | Off On |
| ¢    | Defender CSPM Defender CSPM Defender Cloud Posture Management (DCSPM) provides enhanced posture capabilities and a new intelligent cloud security graph to help identify, prioritize, and reduce risk. Premium DevOps security capabilities include: code-to-cloud experiences in attack path analysis and doud security explorer for containers and Infrastructure as Code, and developer remediation workflows including on Ulterguest anotations for the fondions. These capabilities are included and available in the Defender CSM han. Learn More | Premium DevOps security ()<br>capabilities requires<br>DCSPM | Off On |

NOTE: Select the appropriate plan for your DevOps environment, these can be seen at the bottom of the illustration.

- 7) Select the following:
  - > Next
  - Configure Access
- 8) To make sure that you authorize the correct Azure Cloud Tenant, select the appropriate from the drop-down menu in the DevOps. This will confirm that you are in the correct Azure Tenant in Defender for Cloud.
- 9) Select the appropriate permissions, and from there, click on "Accept". This is illustrated in the diagram below:

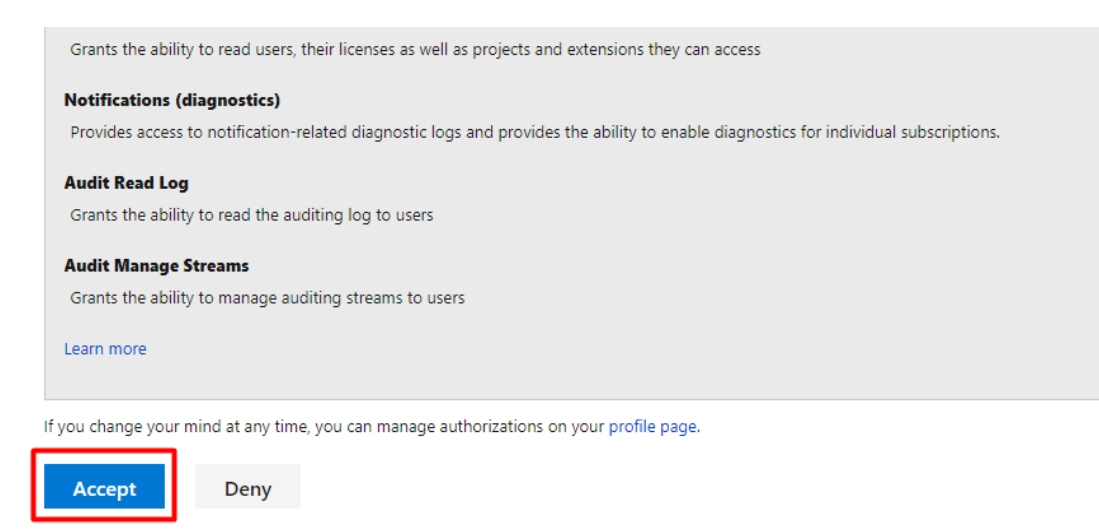

By clicking Accept, you allow this app to perform the above actions on your behalf and you agree to Microsoft Terms of Use and Privacy Statement.

(SOURCE: 18).

### The Defender For Cloud & Infrastructure as a Code (IaC)

### **A Definition Of IaC**

The Defender For The Cloud also supports the Infrastructure as a Code, also known as the "IaC" for short. It can be defined technically as follows:

"Infrastructure as code (IaC) uses DevOps methodology and versioning with a descriptive model to define and deploy infrastructure, such as networks, virtual machines, load balancers, and connection topologies. Just as the same source code always generates the same binary, an IaC model generates the same environment every time it deploys."

(SOURCE: 19).

Put in simpler terms, the IaC lets you and your IT Security manage the fundamentals of your Azure Cloud Deployment through the use of the actual Source Code, and not having to rely on manual processes if automated ones are not available. This is illustrated in the diagram below:

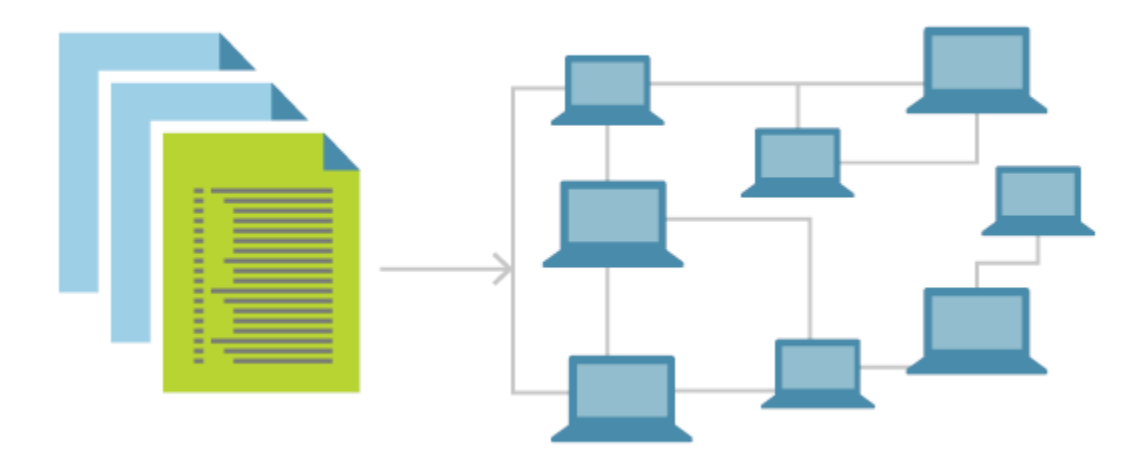

(SOURCE: 19).

### **Deploying The IaC**

To deploy this with the Defender For The Cloud, there are two ways of doing it, with both GitHub and through the Azure DevOps. First, we examine how to do it with GitHub:

- 1) From your Azure Portal, sign into your GitHub account.
- 2) Go to the home page of your Source Repository, follow this directory path:

github/workflows > msdevopssec.yml

3) Select "Edit File". This is illustrated in the diagram below:

| *         Contoso-Test / .github / workflows / msdevopssec.yml         | View runs         | Go to file |           |
|------------------------------------------------------------------------|-------------------|------------|-----------|
| Create msdevopssec.yml 🗸 Latest co                                     | mmit d16fe42 19 h | iours ago  | ) History |
| At 1 contributor                                                       |                   |            |           |
| 36 lines (29 sloc)   1.11 KB                                           | Raw Blame         | 0-         | ĉ D       |
| 1 # This is a basic workflow to help you get started with Actions<br>2 |                   |            |           |
|                                                                        |                   |            |           |
| (SOURCE: 20).                                                          |                   |            |           |
|                                                                        |                   |            |           |
| <b>36  </b> P a g e                                                    |                   |            |           |

4) Under the "Run Analyzers" tab, enter in the following commands, as demonstrated in the diagrams below:

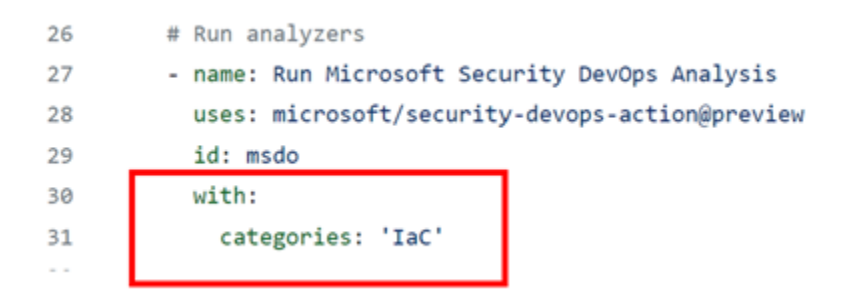

(SOURCE: 20).

- 5) Select "Start Commit".
- 6) Select "Commit Changes." This is demonstrated in the illustration below:

|              | Cancel changes Start commit -                                                                                                    |
|--------------|----------------------------------------------------------------------------------------------------|
|              | Commit changes                                                                                                    |
|              | Update msdevopssec.yml                                                                                                    |
|              | made change                                                                                                    |
|              | <ul> <li>• -• Commit directly to the main branch.</li> <li>• 11 Create a new branch for this commit and start a pull request. Learn more about pull requests.</li> </ul> |
|              | Commit changes                                                                                                    |
| SOURCE: 20). | Commit changes                                                                                                    |

- 7) To confirm that the IaC is indeed connected to the DevOps:
  - Select "Actions"
  - Click on any workflow to confirm the connection
- 8) If there are security alerts that you need to be aware of:
  - ➢ Go to "Security"
  - Select "Code Scanning Alerts"

Now, we examine how to deploy the IaC in Azure directly, by following these steps:

- 1) Sign into the "Azure DevOps" from your Azure Portal.
- 2) Select any Project.
- 3) Select "Pipeline".
- 4) Select the Pipeline where the Azure DevOps has been configured.
- 5) If need be, edit the above configuration by inputting the commands in the illustration below:

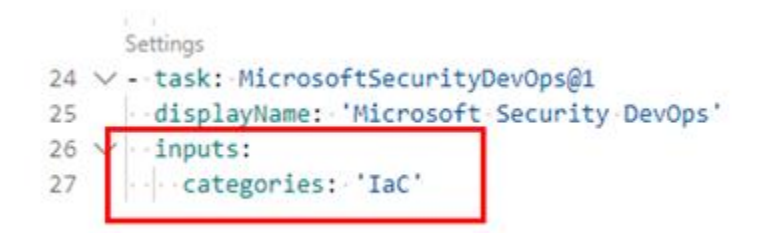

(SOURCE: 20).

- 6) Select "Save".
- 7) To confirm the connection between the IaC and the Azure DevOps:
  - Select "Pipeline"
  - Go to "Your Created Pipeline"

#### Conclusions

Overall, this whitepaper has examined in great detail the various ways in which the Defender For The Cloud can be used in your Azure Cloud Deployment(s). The following matrix summarizes these methods:

Function

Purpose

| Controlined Deline Monegone ent            |                                                    |
|--------------------------------------------|----------------------------------------------------|
| Centralized Policy Management              | Define the security conditions that you want to    |
|                                            | maintain across your environment.                  |
| Secure Score                               | Defines your security posture based on the         |
|                                            | security recommendations.                          |
| Multicloud Coverage                        | Connect to your multicloud environments with       |
|                                            | the CSPM.                                          |
| Cloud Security Posture Management (CSPM)   | Use the dashboard to see weaknesses in your        |
|                                            | security posture.                                  |
| Advanced Cloud Security Posture Management | Get advanced tools to identify weaknesses in       |
|                                            | your security posture.                             |
| Data-Aware Security Posture                | Automatically discovers datastores containing      |
|                                            | sensitive data, and helps reduce risk of data      |
|                                            | breaches.                                          |
| Attack Path Analysis                       | Model network traffic to identify potential risks. |
| Cloud Security Explorer                    | A map of your cloud environment that lets you      |
|                                            | build queries to find security risks.              |
| Security Governance                        | Drive security improvements through your           |
|                                            | organization by assigning tasks to resource        |
|                                            | owners.                                            |
| Microsoft Entra Permissions Management     | Provide comprehensive visibility and control over  |
|                                            | permissions for any identity and any resource in   |
|                                            | Azure.                                             |
| Protect Cloud Servers                      | Provide server protections through Microsoft       |
|                                            | Defender for Endpoint.                             |
| Identify Threats To Your Storage Resources | Detect unusual and potentially harmful attempts    |
|                                            | to access or exploit your storage accounts.        |
| Protect Cloud Databases                    | Protect your entire database estate with attack    |
|                                            | detection and threat response tools from Azure.    |
| Protect Containers                         | Secure your containers so you can improve,         |
|                                            | monitor, and maintain the security of your         |
|                                            | containers.                                        |
| Infrastructure Service Insights            | Diagnose weaknesses in your application            |
|                                            | infrastructure.                                    |

Finally, you can also use the Defender For The Cloud for guidance on how to create secure Source Code, this is called the "Code Security Guidance". If you have any questions about this whitepaper, or would like to try out Microsoft Defender, <u>contact</u> us today.

#### Sources

- 1) <u>https://azure.microsoft.com/en-</u> us/solutions/devsecops#tabxac5cdc429ab04cf9aca7b6b5724553c2
- 2) <u>https://learn.microsoft.com/en-us/azure/defender-for-cloud/concept-cloud-security-posture-management</u>

- 3) <u>https://www.microsoft.com/en-us/security/business/security-101/what-is-cwpp#:~:text=A%20cloud%20workload%20protection%20platform%20is%20a%20comprehensive%20cybersecurity%20solution,comes%20more%20potential%20security%20risks.</u>
- 4) <u>https://www.youtube.com/watch?app=desktop&v=Tp2u\_P2Cp04</u>
- 5) <u>https://learn.microsoft.com/en-us/azure/devops/pipelines/get-started/what-is-azure-pipelines?view=azure-devops</u>
- 6) <u>https://techcommunity.microsoft.com/t5/microsoft-defender-for-cloud/centralized-policy-management-in-microsoft-defender-for-cloud/ba-p/1276331</u>
- 7) https://learn.microsoft.com/en-us/defender-cloud-apps/security-saas
- 8) <u>https://learn.microsoft.com/en-us/azure/defender-for-cloud/concept-regulatory-compliance</u>
- 9) https://www.microsoft.com/en-us/security/business/cloud-security/microsoft-defender-cloud
- 10) https://learn.microsoft.com/en-us/azure/defender-for-cloud/concept-attack-path
- 11) https://learn.microsoft.com/en-us/azure/defender-for-cloud/how-to-manage-attack-path
- 12) https://www.microsoft.com/en-us/security/business/solutions/cloud-workload-protection#
- 13) <u>https://purplesec.us/learn/what-is-vulnerability-scanning/</u>
- 14) <u>https://learn.microsoft.com/en-us/microsoft-365/security/defender-vulnerability-</u> <u>management/defender-vulnerability-management?view=o365-worldwide</u>
- 15) <u>https://learn.microsoft.com/en-us/azure/defender-for-cloud/deploy-vulnerability-assessment-defender-vulnerability-management#learn-more</u>
- 16) https://learn.microsoft.com/en-us/azure/defender-for-cloud/defender-for-devops-introduction
- 17) https://learn.microsoft.com/en-us/azure/defender-for-cloud/quickstart-onboard-devops
- 18) <u>https://learn.microsoft.com/en-us/devops/deliver/what-is-infrastructure-as-code</u>
- 19) https://learn.microsoft.com/en-us/azure/defender-for-cloud/iac-vulnerabilities